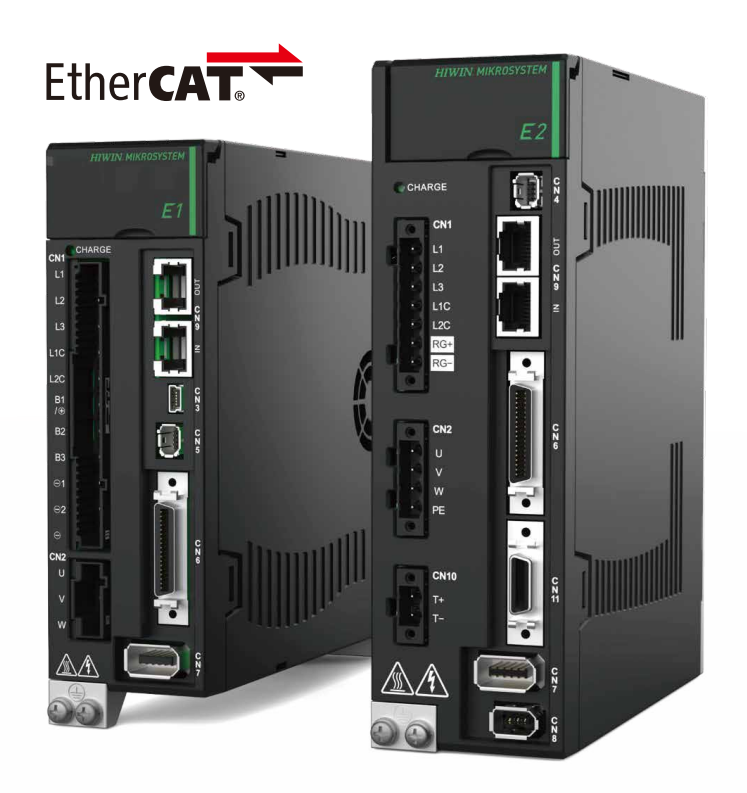

# **Application Note**

E 系列 EtherCAT 驅動器搭配 OMRON Sysmac Studio

> www.hiwinmikro.tw MD39UC01-2307\_V1.0

# 修訂紀錄

手冊版次資訊亦標記於手冊封面右下角。

MD39UC01-2307\_V1.0

一 手冊版次

— 發行年份與月份

| 發行日期       | 版次  | 適用產品              | 更新內容  |
|------------|-----|-------------------|-------|
| 2023/07/17 | 1.0 | E 系列 EtherCAT 驅動器 | 初版發行。 |

# 相關文件

透過相關文件 · 使用者可快速了解此手冊的定位 · 以及各手冊 、產品之間的關聯性 • 詳細內容請至本公司官 網→下載中心→手冊總覽閱覽 ( https://www.hiwinmikro.tw/Downloads/ManualOverview\_TC.htm ) •

本手冊詳細說明 E 系列 EtherCAT 驅動器搭配 OMRON NJ 與 NX 系列 PLC 時 · PLC 軟體 Sysmac Studio 的操作。欲瞭解 E 系列驅動器的詳細資訊 · 請參閱相關的使用者手冊。

# 軟硬體規格

| 名稱                 | 軟體/韌體版本                                  |
|--------------------|------------------------------------------|
|                    | 軟體 ( Thunder ): 1.8.10.0 以上              |
| E1 系列 EtherCAT 驅動器 | 韌體:2.8.10 以上                             |
|                    | ESI 檔:HIWIN_MIKROSYSTEM_ED1F_20221101 以上 |
|                    | 軟體 ( Thunder ) : 1.9.16.0 以上             |
| E2 系列 EtherCAT 驅動器 | 韌體: <b>3.9.10</b> 以上                     |
|                    | ESI 檔:HIWIN_MIKROSYSTEM_ED2F_20230417 以上 |
| OMRON 運動控制器        | 軟體(Sysmac Studio): 1.45 以上               |
| (NJ、NX 系列)         | 韌體: <b>1.15</b> 以上                       |

# 目錄

| 1. 連線與模組設定 |     |       |                       |  |  |  |
|------------|-----|-------|-----------------------|--|--|--|
|            | 1.1 | 彩     | 增專案                   |  |  |  |
|            | 1.2 | 逞     | 擇連線方式                 |  |  |  |
|            | 1.3 | 妄     | 裝 ESI 檔               |  |  |  |
|            | 1.4 | 西     | 置驅動器網路                |  |  |  |
|            |     | 1.4.1 | 透過驅動器實體旋鈕設定站號         |  |  |  |
|            |     | 1.4.2 | 透過控制器設定驅動器站號          |  |  |  |
|            | 1.5 | 為     | 輯 PDO 物件              |  |  |  |
| 2.         | 參數詞 | 设定    |                       |  |  |  |
|            | 2.1 | 彩     | 增運動控制軸                |  |  |  |
|            | 2.2 | 西     | 置 PDO 物件              |  |  |  |
|            | 2.3 | 彭     | 定單位轉換                 |  |  |  |
|            | 2.4 | 迢     | 轉設定                   |  |  |  |
|            | 2.5 | 逄     | 擇歸原點方法                |  |  |  |
|            |     | 2.5.1 | 增量式歸原點方法              |  |  |  |
|            |     | 2.5.2 | 絕對式歸原點方法              |  |  |  |
|            | 2.6 | 傳     | 送參數設定至控制器             |  |  |  |
| 3.         | 試運  | 竱     |                       |  |  |  |
|            | 3.1 | 新     | 增程式                   |  |  |  |
|            | 3.2 | 追访    | 磁與歸原點                 |  |  |  |
|            | 3.3 | 柞     | 對移動                   |  |  |  |
| 4.         | 其他歷 | 應用設定  | 2                     |  |  |  |
|            | 4.1 | 甸     | 例:多圈絕對式伺服馬達搭配減速機的旋轉機構 |  |  |  |

# 1. 連線與模組設定

| 1. | 連線與模組設定 |       |               |      |  |  |  |
|----|---------|-------|---------------|------|--|--|--|
|    | 1.1     | 新     | 「增專案          | 1-2  |  |  |  |
|    | 1.2     | 選     | 擇連線方式         | 1-4  |  |  |  |
|    | 1.3     | 安     | 送 ESI 檔       | 1-5  |  |  |  |
|    | 1.4     | 西西    | ]置驅動器網路       | 1-7  |  |  |  |
|    |         | 1.4.1 | 透過驅動器實體旋鈕設定站號 | 1-7  |  |  |  |
|    |         | 1.4.2 | 透過控制器設定驅動器站號  | 1-9  |  |  |  |
|    | 1.5     | 編     | 輯 PDO 物件      | 1-11 |  |  |  |

MD39UC01-2307

連線與模組設定

#### E系列EtherCAT驅動器搭配OMRON Sysmac Studio

# 1.1 新增專案

1. 開啟 Sysmac Studio,選擇新專案 New Project。

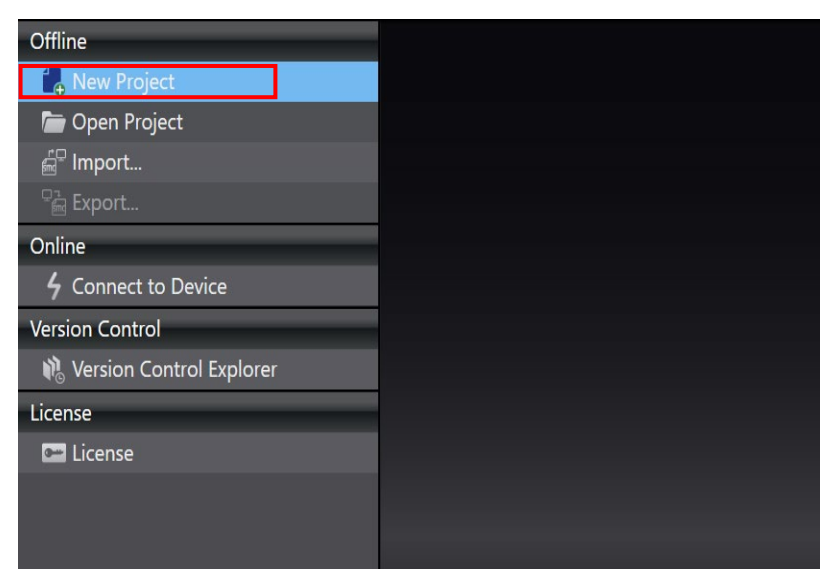

圖 1.1.1

2. 輸入專案名稱、作者、控制器設備名稱與韌體版本後,點擊 Create。

| 📄 Project Pr | operties         |
|--------------|------------------|
| Project name | New Project      |
| Author       | user             |
| Comment      |                  |
| Туре         | Standard Project |
|              |                  |
| Select I     | Device           |
| Category     | Controller 🗸 🗸   |
| Device       | NJ501 🔽 - 1300 💌 |
| Version      | 1.15             |
|              | Create           |

圖 1.1.2

連線與模組設定

#### 3. 成功建立新專案。

| New Project - new_Controller_0 - Sysmac Studio (64bit)                | - 🗆 ×                                                                                                    |
|-----------------------------------------------------------------------|----------------------------------------------------------------------------------------------------|
| File Edit View Insert Project Controller Simulation Tools Window Help |                                                                                                    |
| X 巻 番 も う さ 都 圖 周 井 人 猛 扇 扇 盤 再 図   末   A X & & * * = 0 品 ピ ロ ほ の 気 で |                                                                                                    |
| Multiview Explorer                                                    | Toolbox       •         Search>       •         Analog Conversion       •         BCD Conversion       •         Bit String Processing       •         Communications       •         •       •         •       •         •       •         •       •         •       •         •       •         •       •         •       •         •       •         •       •         •       •         •       •         •       •         •       •         •       •         •       •         •       •         •       •         •       •         •       •         •       •         •       •         •       •         •       •         •       •         •       •         •       •         •       •         •       •         •       •         •       • |

圖 1.1.3

連線與模組設定

# 1.2 選擇連線方式

1. 選擇畫面上方的 Controller,點擊 Communications Setup。

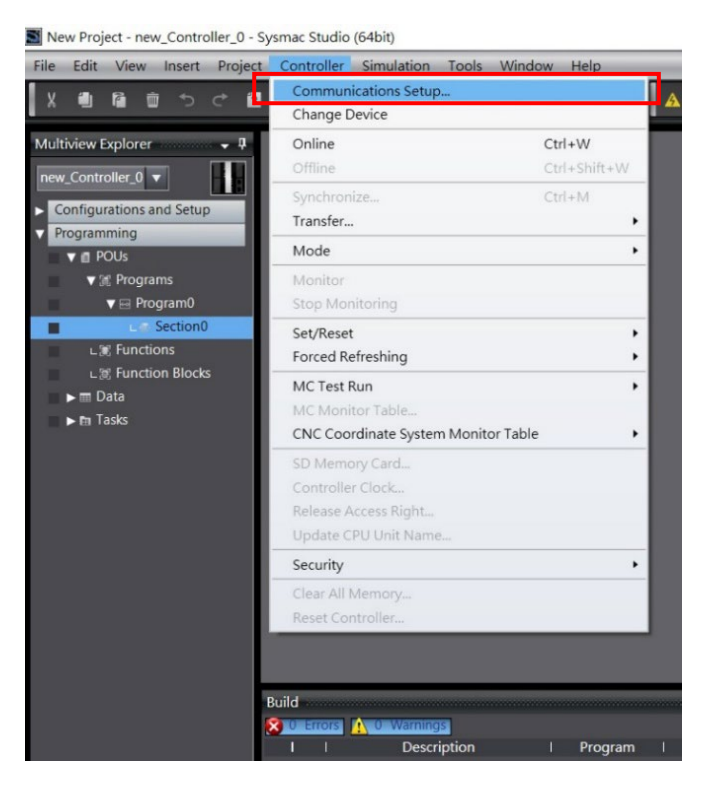

圖 1.2.1

2. 選擇連接控制器的方式,按下OK。

| Setup Communications Setup                                                                                                    |                                                                                                    | - 🗆 × |
|----------------------------------------------------------------------------------------------------|----------------------------------------------------------------------------------------------------|-------|
| <ul> <li>Connection type</li> </ul>                                                                                                    |                                                                                                    |       |
| Select a method to connect with the<br>Direct connection via USB<br>Remote connection via Ethern<br>Remote connection via UBB<br>Ethernet connection via the<br>Direct connection via the<br>Remote connection via the<br>Ethernet connection via the<br>Ethernet connection via | Controller to use every time you go online.<br>et<br>be options at every online connection.<br>Be<br>hernet<br>US8<br>a hub        |       |
| ▼ Remote IP Address                                                                                                    |                                                                                                    |       |
| Specify the remote IP address.                                                                                                    | USB Communications Test Ethernet Communications Test                                                                               |       |
| ▼ Options                                                                                                    |                                                                                                    |       |
| Confirm the serial ID when goin<br>Check forced refreshing when g                                                                                                    | online.<br>bing offline.                                                                                                    |       |
| ▼ Response Monitor Time                                                                                                    |                                                                                                    |       |
| Set the Response Monitor Time in the<br>Please set a sufficiently large value w<br>2 (s)                                                                                                    | communications with the Co itroller.(1-3600sec)<br>hen connecting to the Control er via multiple networks, such as VPN connection. |       |
|                                                                                                    | OK Cancel                                                                                                    |       |

# 1.3 安裝 ESI 檔

 在畫面左側的 Configurations and Setup 列表中,左鍵雙擊 EtherCAT 以開啟 EtherCAT 頁籤。接著 右鍵點擊控制器圖示 Ⅲ ,選擇 Display ESI Library。

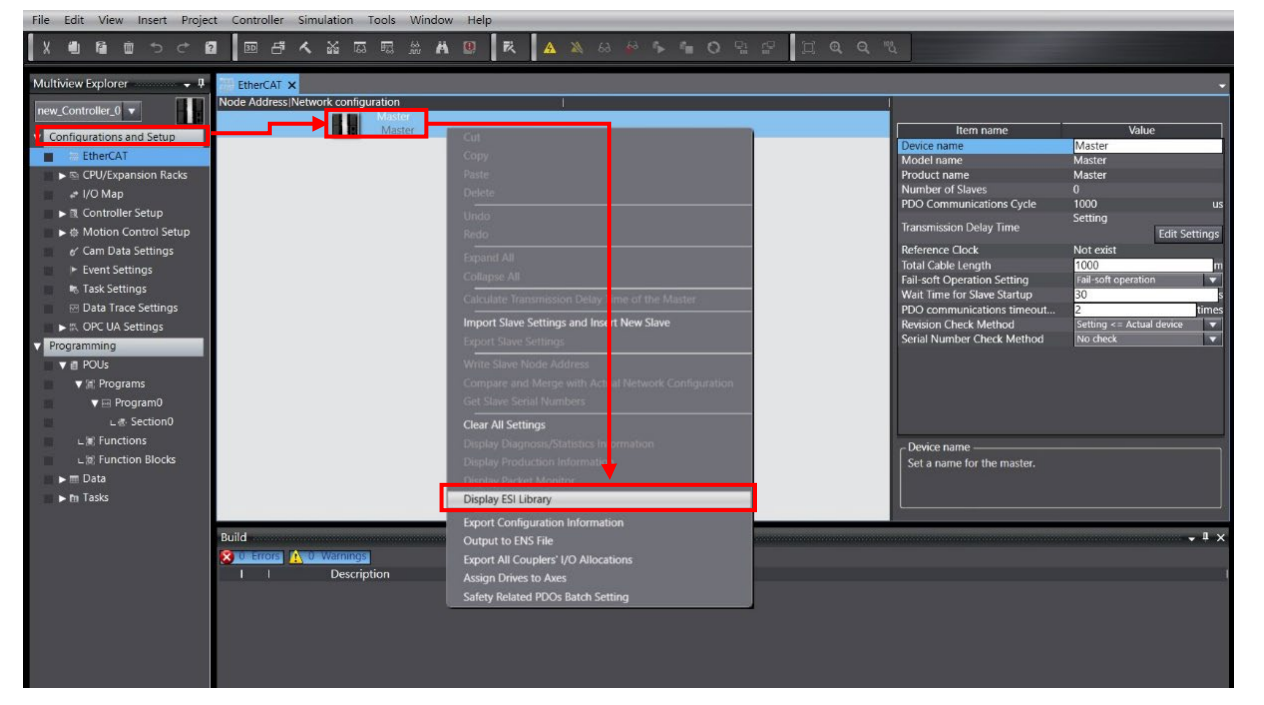

圖 1.3.1

- 2. ESI Library 的視窗內會顯示所有可支援的 ESI 檔,請確認是否有驅動器的 ESI 檔。若視窗內缺少驅動器的 ESI 檔,按下 Install (File),選擇要安裝的 ESI 檔。
  - Important

....

- (1) E1系列驅動器的ESI檔名:ED1F\_日期;E2系列驅動器的ESI檔名:ED2F\_日期。
   E系列驅動器的ESI檔可在驅動器人機Thunder的安裝路徑:Thunder/doc/ESI Files
   找到。
- (2) 若要更新至新版ESI檔,請先選擇舊版ESI檔並點擊Uninstall將其移除,再重新安裝新版ESI 檔。(若專案已使用舊版ESI檔建立1.4節的驅動器網路配置,需先移除驅動器配置,才可移 除舊版ESI檔。)

MD39UC01-2307

連線與模組設定

#### E系列EtherCAT驅動器搭配OMRON Sysmac Studio

圖 1.3.2

E系列EtherCAT驅動器搭配OMRON Sysmac Studio

# 1.4 配置驅動器網路

配置驅動器網路前,需先設定驅動器站號 (Node Address)。可選擇以下任一方法進行設定:

- 1. 透過驅動器實體旋鈕設定站號。
- 2. 透過控制器設定驅動器站號。

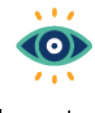

站號設定範圍為1~192,不能為0。

Important

#### 1.4.1 透過驅動器實體旋鈕設定站號

- 打開驅動器正面上方的面蓋,用小十字螺絲起子旋轉設定該驅動器站號,同一網路拓樸不可重複站 號,設定後需將驅動器斷電重啟。
- 2. 待驅動器重啟後·在畫面右側 Toolbox·選取當前使用的 E 系列驅動器圖示·將其拖曳至 EtherCAT 頁 籤內的控制器圖示下方。

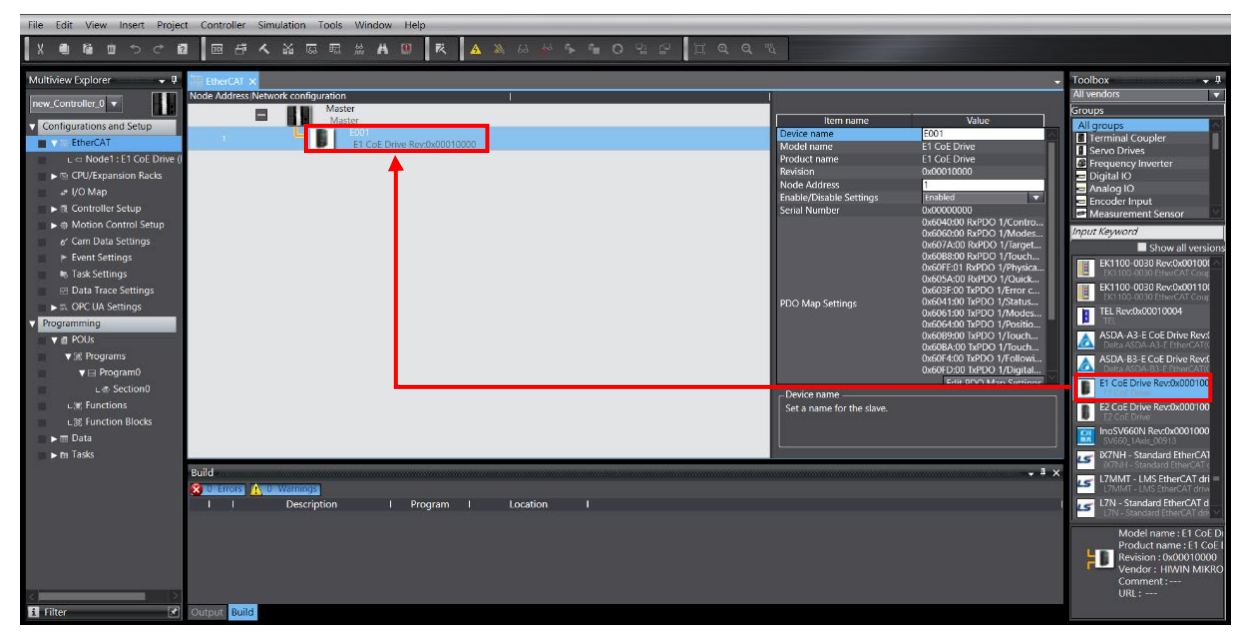

圖 1.4.1.1

MD39UC01-2307

連線與模組設定

3. 點擊畫面上方工具列的 Online 圖示 ▲ 與控制器連線。成功連線後,圖示下方會顯示黃線,之後右 鍵點擊控制器圖示,選擇 Compare and Merge with Actual Network Configuration。

| File Edit View Insert Project Controll | er Simulation Tools       | Window Help                         |                             |                  |               |                                             |                          |            |
|----------------------------------------|---------------------------|-------------------------------------|-----------------------------|------------------|---------------|---------------------------------------------|--------------------------|------------|
| X 🗐 🖬 🖶 ちぐ 🖻 💷 🛛                       | 5 < X & R P               | 66 H m = A                          | a 🦗 🖡 🖬 O                   |                  | 1 <b>Q Q</b>  | £                                           |                          |            |
| Multiview Explorer 🚽 🖶 EtherCA         | AT X                      |                                     |                             |                  |               |                                             |                          | Ŧ          |
| new_Controller_0                       | ess Network configuration |                                     |                             |                  |               |                                             |                          |            |
| Configurations and Setup               | H Ma                      | ster                                | OF                          | _                |               | Item name                                   | Value                    |            |
| EtherCAT                               |                           | E001<br>E1 CoE Drive Rev:0v00010000 | Capy                        |                  |               | Device name                                 | Master                   |            |
| L - Node1 : E1 CoE Drive (             | -                         |                                     | Paste                       |                  |               | Product name                                | Master                   |            |
| ► 🖙 CPU/Expansion Racks                |                           |                                     | Delete                      |                  |               | Number of Slaves                            |                          |            |
| ■ +* I/O Map                           |                           |                                     | Undo                        |                  |               | PDO Communications Cycle<br>Reference Clock | 1000<br>Not exist        | us         |
| 🗾 🕨 🔃 Controller Setup                 |                           |                                     | Redo                        |                  |               | Total Cable Length                          | 1000                     | m          |
| ▶ ⊕ Motion Control Setup               |                           |                                     | Expand All                  |                  |               | Fail-soft Operation Setting                 | Fail-soft operation      |            |
| e' Cam Data Settings                   |                           |                                     | Collapse All                |                  |               | PDO communications timeout                  | 30                       | s<br>times |
| Event Settings                         |                           |                                     | Calculate Transmission D    |                  | Macter        | Revision Check Method                       | Setting <= Actual device |            |
| Task Settings                          |                           |                                     | Lances Change Stationers    |                  |               | Serial Number Check Method                  | No check                 |            |
| Data Trace Settings                    |                           |                                     | Import Slave Settings an    |                  | e             |                                             |                          |            |
| Programming                            |                           |                                     | Export suive settings       | ,                |               |                                             |                          |            |
| POUs                                   |                           |                                     | Write Slave Node Addres     |                  | Conferentier  |                                             |                          |            |
| ▼ 3€ Programs                          |                           |                                     | Compare and Merge with      | h Actual Network | Configuration |                                             |                          |            |
| V i Programu                           |                           |                                     | Get slave senar rumbers     |                  |               |                                             |                          |            |
| L ≅ Sectiono                           |                           |                                     | Clear All Settings          |                  |               | COMPLEX CONTRACTOR                          | ·                        |            |
| 1 % Function Blocks                    |                           |                                     | Display Diagnosis/Statistic | nation           |               | Device name                                 |                          |            |
| ▶ m Data                               |                           |                                     | Display Packet Monitor      | nauon            |               | Set a name for the master.                  |                          |            |
| ▶ m Tasks                              |                           |                                     | Display ESI Library         |                  |               |                                             |                          |            |
|                                        |                           |                                     | Furnant Configuration InTe  |                  |               |                                             |                          |            |
| Build                                  |                           |                                     | Output to ENS File          |                  |               |                                             |                          | • 4 ×      |
|                                        | s 🕐 O Warnings            |                                     | Export All Couplers' 1/O A  |                  |               |                                             |                          |            |
| 1 1                                    | Description               | I Program I                         | Assign Drives to Axes       |                  |               |                                             |                          |            |
|                                        |                           |                                     |                             |                  |               |                                             |                          |            |
|                                        |                           |                                     |                             |                  |               |                                             |                          |            |
|                                        |                           |                                     |                             |                  |               |                                             |                          |            |
|                                        |                           |                                     |                             |                  |               |                                             |                          |            |
|                                        |                           |                                     |                             |                  |               |                                             |                          |            |
| 1 Filter 🕑 Output B                    | uild                      |                                     |                             |                  |               |                                             |                          |            |

圖 1.4.1.2

4. 在 Compare and Merge with Actual Network Configuration 視窗內·點擊 Apply actual network configuration · 讓實際的驅動器站號套用到專案中 · 完成驅動器網路配置 ·

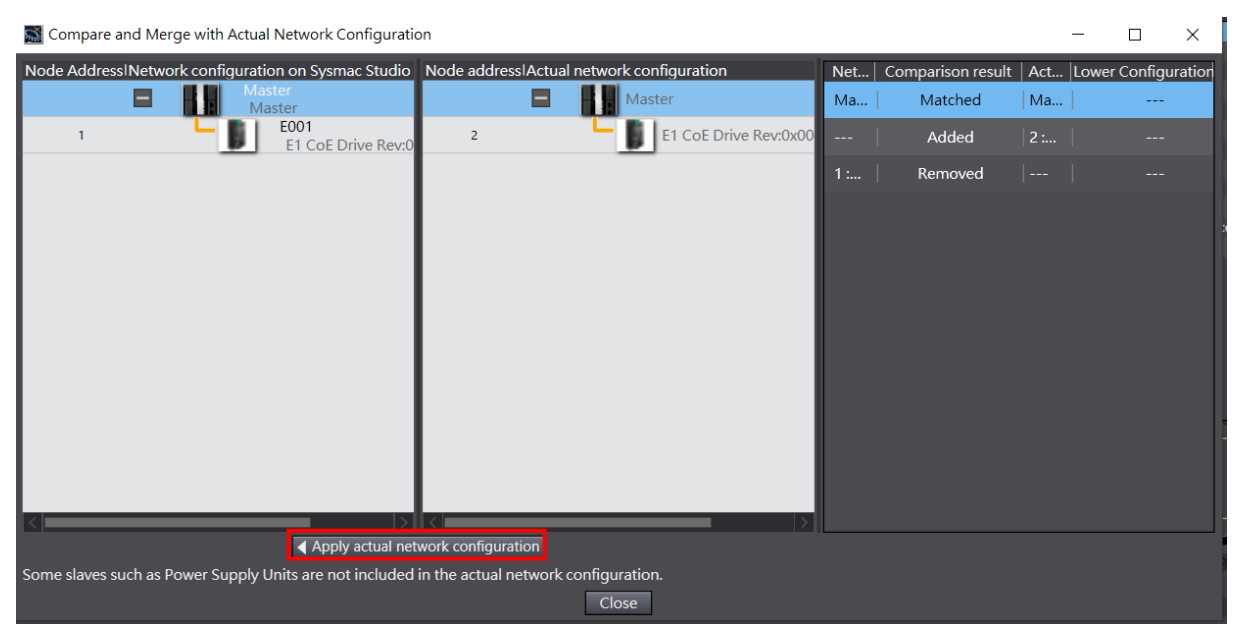

圖 1.4.1.3

連線與模組設定

### 1.4.2 透過控制器設定驅動器站號

1. 在畫面右側 Toolbox,選取當前使用的 E 系列驅動器圖示,將其拖曳至 EtherCAT 頁籤內的控制器圖 示下方。

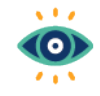

透過控制器設定站號時,請先將驅動器面蓋內的旋鈕設置為00。

Important

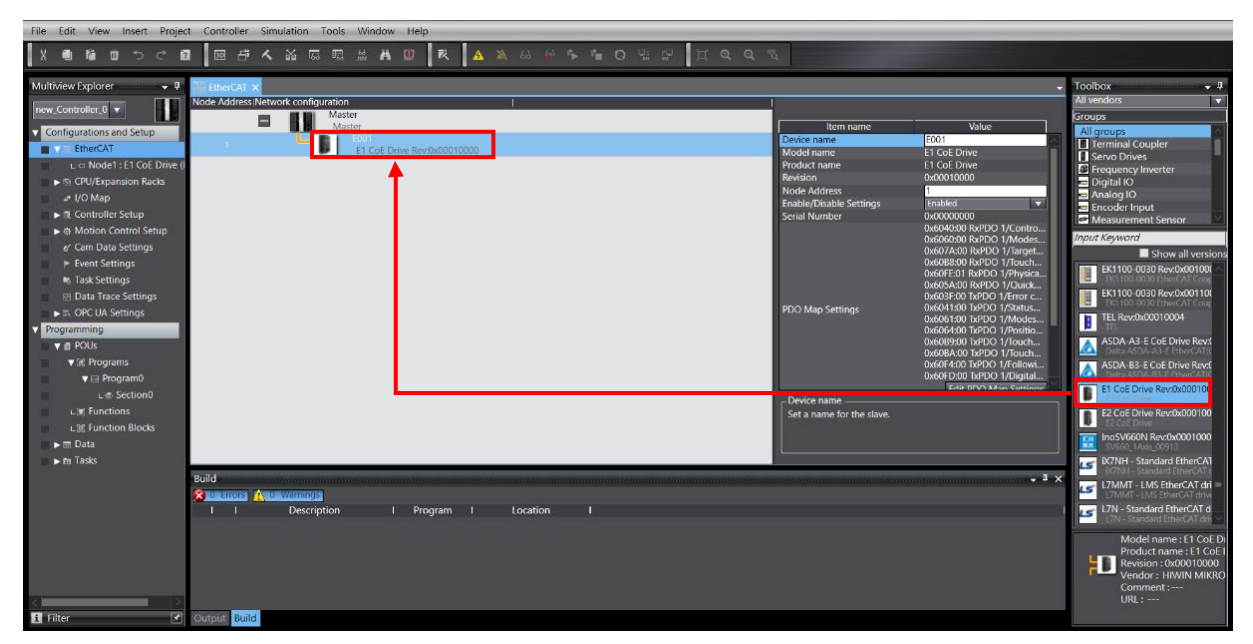

圖 1.4.2.1

2. 點擊畫面上方工具列的 Online 圖示 ▲ 與控制器連線。成功連線後、圖示下方會顯示黃線、之後右 鍵點擊控制器圖示,選擇 Write Slave Node Address。

MD39UC01-2307

連線與模組設定

#### E系列EtherCAT驅動器搭配OMRON Sysmac Studio

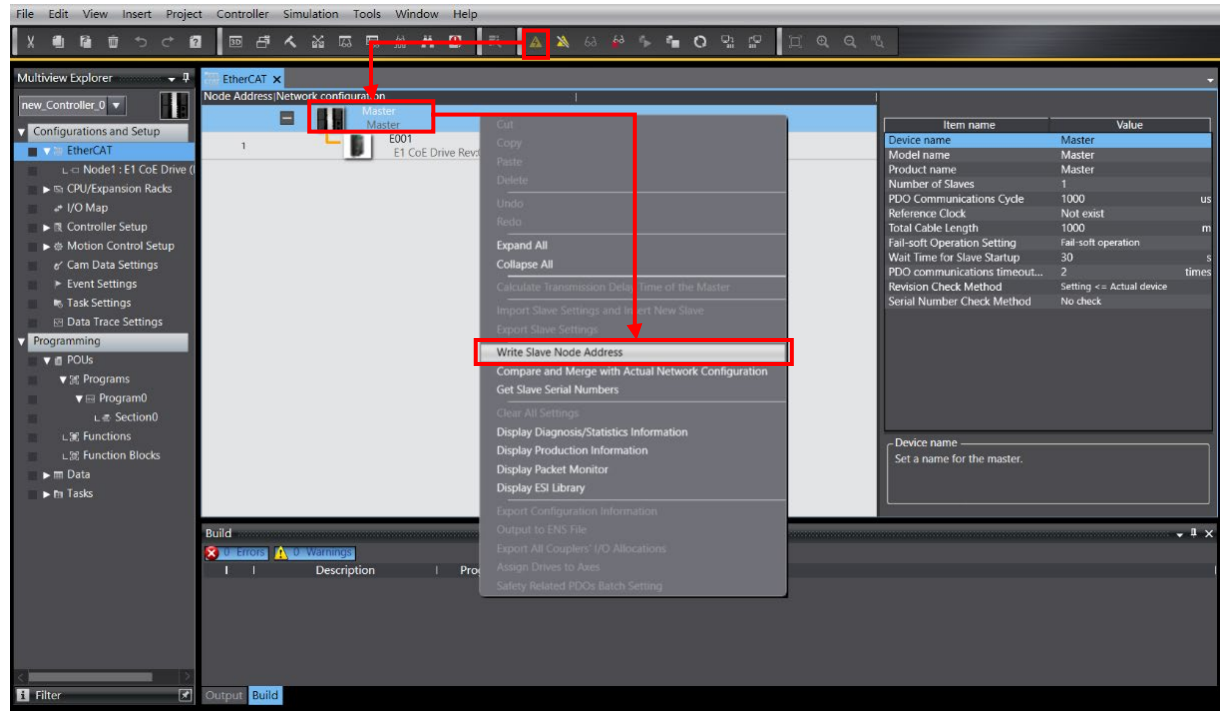

圖 1.4.2.2

 在 Slave Node Address Writing 視窗中,先在 Set value 設定驅動器的站號,點擊 Write 後會出現提 醒視窗,之後再次點擊 Write,將站號寫入控制器和驅動器內。完成站號寫入後,請將控制器與驅動器 斷電 5 秒後重新上電,即完成驅動器網路配置。

| Slave Node Address Writing -                                                                                                    |                           | $\times$    |
|----------------------------------------------------------------------------------------------------|---------------------------|-------------|
| Present valuelSet valuelActual network configuration                                                                                                    |                           |             |
| Master                                                                                                    |                           | _           |
| 0 2 ET COE Drive Rev:0x00010000                                                                                                    |                           |             |
|                                                                                                    |                           |             |
| Slave Node Address Writing                                                                                                    | ×                         |             |
| Node addresses are written to the slaves.                                                                                                    |                           |             |
| In order to reflect the result of this operation, you have to rystle the power supply to the slaves again manua<br>Be sure it is safe to do this operation.                                                                                 | ly.                       |             |
| Write Cancel                                                                                                    |                           |             |
|                                                                                                    |                           |             |
| Update With Latest Actual Networ<br>Node addresses are set for slaves.<br>When any value other than 0 is set to a slave whose node addre is can be set from hardware, the setting has priority. In ot<br>addresses set here are applicable. | Configura<br>ier cases, t | ntion<br>he |

圖 1.4.2.3

# 1.5 編輯 PDO 物件

1. 在 EtherCAT 頁籤中點擊驅動器的圖示,接著於右邊視窗按 Edit PDO Map Settings。

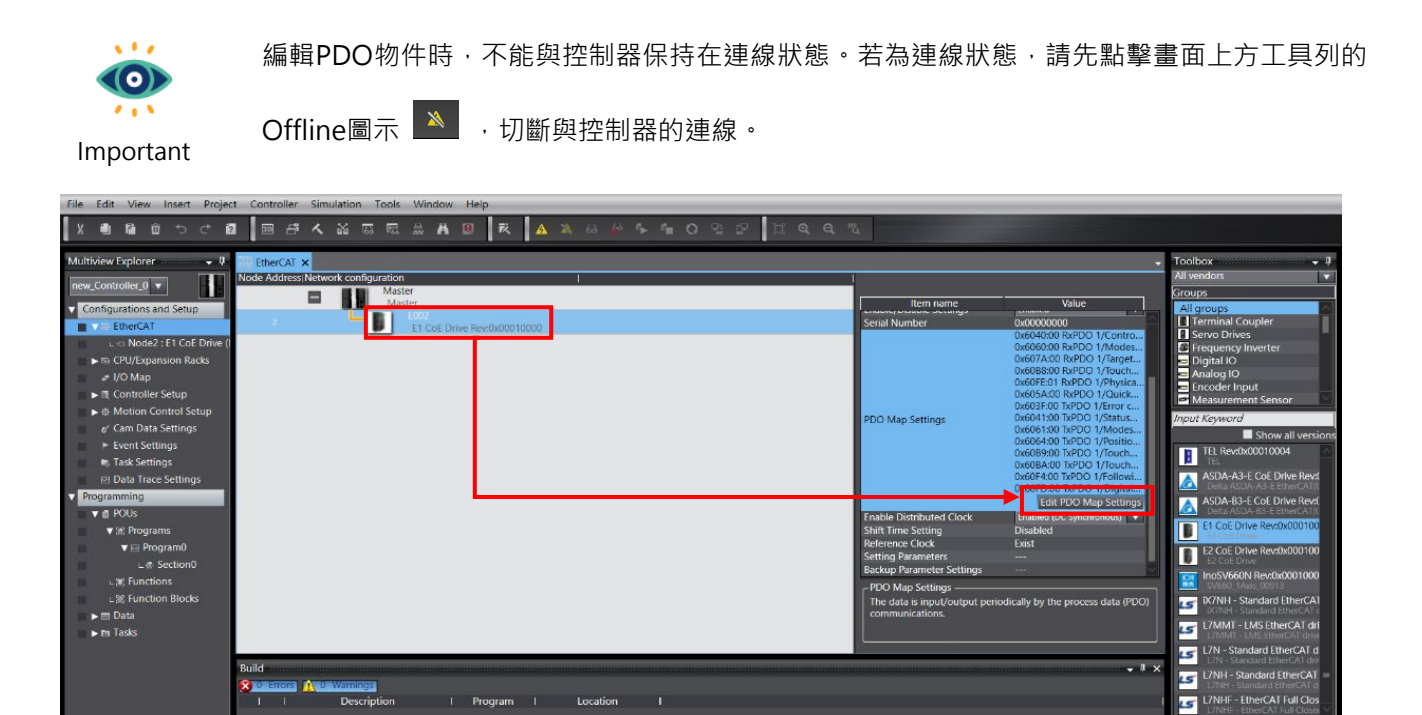

圖 1.5.1

MD39UC01-2307

連線與模組設定

#### E系列EtherCAT驅動器搭配OMRON Sysmac Studio

2. 選擇要使用的 TxPDO、RxPDO 群組後,點擊 OK。

|      | Edit PDO Map Settin | gs             |           |                        |               |          |            |              | _        |        | ×     |
|------|---------------------|----------------|-----------|------------------------|---------------|----------|------------|--------------|----------|--------|-------|
| PDO  | Мар                 |                |           |                        | PDO entries i | ncluded  | in RxPDO 1 |              |          |        |       |
|      | Proce               | ss Data Size : | Input 184 | 4 [bit] / 11472 [bit]  | Index         | Size     | lData type | PDO e        | entry na | ame    | lCon  |
|      |                     |                | Output 1  | 20 [bit] / 11472 [bit] | 0x6040:00     | 16 [bit] | UINT       | Controlword  | d        |        |       |
| Sele | ection/Input/Output | l Name         | l Flag    | I                      | 0x6060:00     | 8 [bit]  | SINT       | Modes of o   | peratio  | n      |       |
|      |                     | No option      |           |                        | 0x607A:00     | 32 [bit] | DINT       | Target posit | ion      |        |       |
|      | Output              | RxPDO 1        | Editable  |                        | 0x60B8:00     | 16 [bit] | UINT       | Touch prob   | e funct  | ion    |       |
|      | Output              | RxPDO 2        | Editable  |                        | 0x60FE:01     | 32 [bit] | UDINT      | Physical out | puts     |        |       |
|      | Output              | RxPDO 3        | Editable  |                        | 0x605A:00     | 16 [bit] | INT        | Quick stop   | option   | code   |       |
|      | Output              | RxPDO 4        | Editable  |                        |               |          |            |              |          |        |       |
|      |                     | No option      |           |                        |               |          |            |              |          |        |       |
| Ó    | Input               | TxPDO 1        | Editable  |                        |               |          |            |              |          |        |       |
|      | Input               | TxPDO 2        | Editable  |                        |               |          |            |              |          |        |       |
|      | Input               | TxPDO 3        | Editable  |                        |               |          |            |              |          |        |       |
|      | Input               | TxPDO 4        | Editable  |                        |               |          |            |              |          |        |       |
|      |                     |                |           |                        |               |          |            |              |          |        |       |
|      |                     |                |           |                        |               |          |            |              |          |        |       |
|      |                     |                |           |                        |               |          |            |              |          |        |       |
|      |                     |                |           |                        |               |          |            |              |          |        |       |
|      |                     |                |           |                        |               |          |            |              |          |        |       |
|      |                     |                |           |                        |               |          |            |              |          |        |       |
|      |                     |                |           |                        |               | _        | _          |              | _        | _      |       |
|      |                     |                |           |                        |               |          |            | 1            |          |        |       |
|      |                     |                |           |                        |               | N        | love Up    | Move Do      | wn       | Alię   | gn    |
|      |                     |                |           |                        | Edit PDC      | ) Entry  | Add P      | DO Entry     | Dele     | te PDO | Entry |
|      |                     |                |           |                        |               |          |            | ОК           | Cance    | el 🛛 🗸 | Apply |

圖 1.5.2

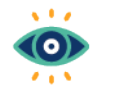

- (1) 點擊任一PDO群組後,Edit PDO Map Settings視窗右側會顯示此群組預設的PDO物件
- (2) 可點擊Add PDO Entry對群組加入其他的物件 · 或點擊Delete PDO Entry刪除群組已存在的物件 ·
- Important
- (3) RxPDO、TxPDO最大物件數目為各八個。

# 2. 參數設定

| 2. | 參數設定 |              | 2-1  |
|----|------|--------------|------|
|    | 2.1  | 新增運動控制軸      | 2-2  |
|    | 2.2  | 配置 PDO 物件    | 2-4  |
|    | 2.3  | 設定單位轉換       | 2-7  |
|    | 2.4  | 運轉設定         | 2-9  |
|    | 2.5  | 選擇歸原點方法      | 2-11 |
|    | 2.5. | 1   增量式歸原點方法 | 2-11 |
|    | 2.5. | 2   絕對式歸原點方法 | 2-12 |
|    | 2.6  | 傳送參數設定至控制器   | 2-14 |

MD39UC01-2307

參數設定

與控制器成功建立連線且完成驅動器網路配置後,可開始設定運動控制軸的相關參數(例如:配置 PDO 物件、單位轉換、運轉設定、歸原點方法)。

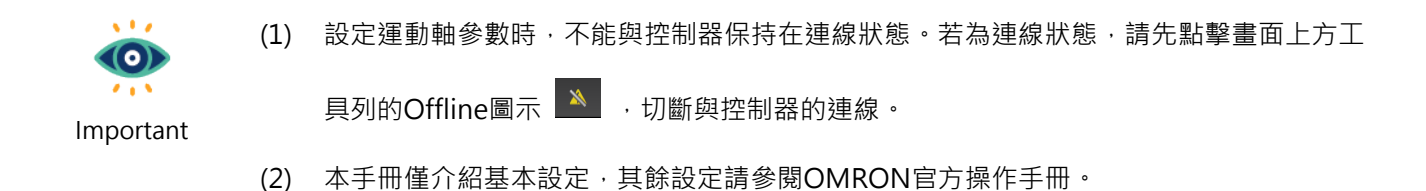

# 2.1 新增運動控制軸

1. 在畫面左側 Configuration and Setup 中·左鍵點擊兩下 Motion Control Setup·對 Axis Settings 右鍵後點擊 Add,加入一個運動控制軸 Motion Control Axis。

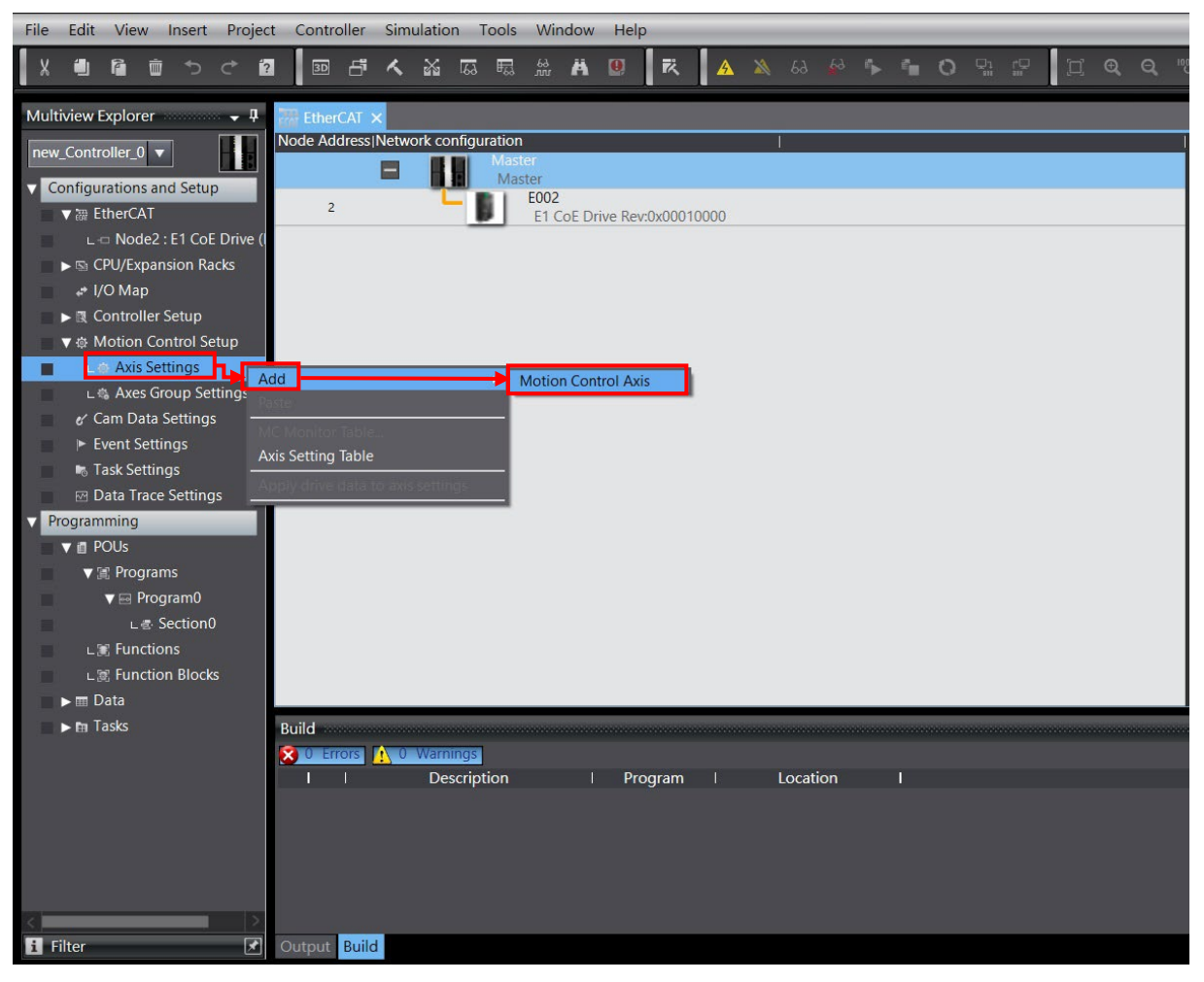

圖 2.1.1

參數設定

2. 在 Axis Settings 下方會出現一個運動控制軸 MC\_Axis000。

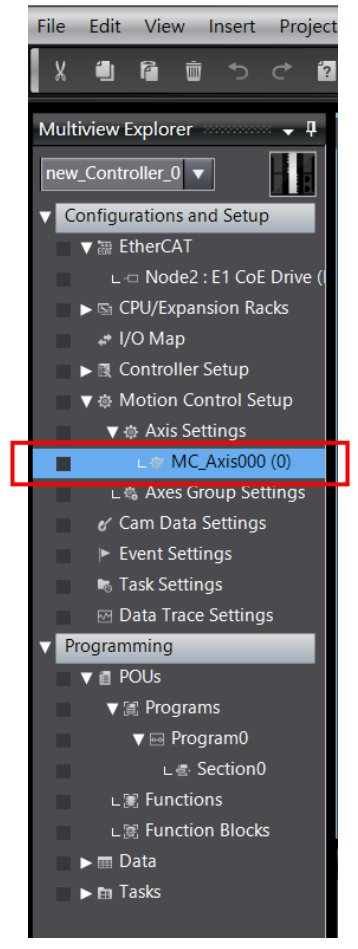

圖 2.1.2

MD39UC01-2307

# 2.2 配置 PDO 物件

1. 點擊新增的運動控制軸 MC\_Axis000 · 選擇 Axis Basic Settings 🖾 · 將 Axis type 設為 Servo axis · 將 Output device 1 設為運動軸使用的驅動器站號 。

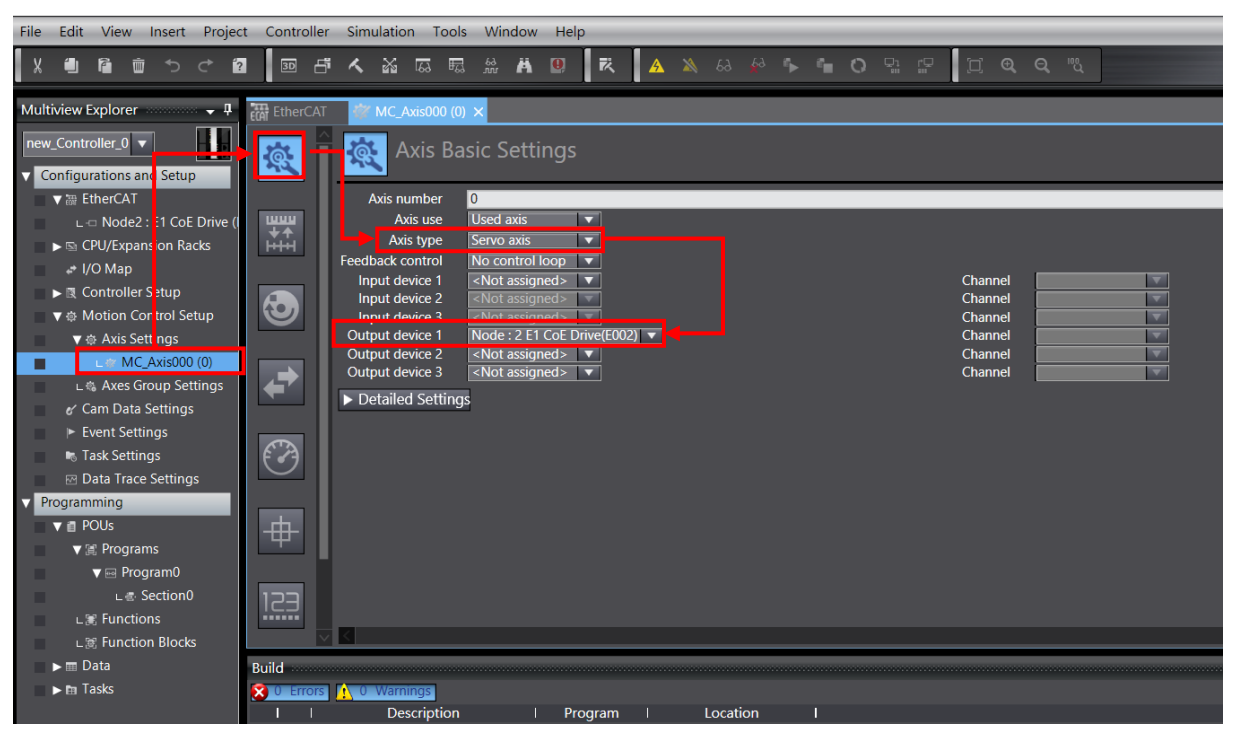

圖 2.2.1

MD39UC01-2307

E系列EtherCAT驅動器搭配OMRON Sysmac Studio

- 參數設定
- 2. 點擊 Detailed Settings · 依據使用者需求 · 配置 Output (Controller to Device) · Input (Device to Controller) 以及 Digital inputs 對應的 PDO 物件 ·

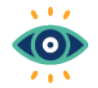

(1) 配置PDO物件時,請注意Process Data的定義需與Function Name一致。

Important

(2) Digital inputs物件0x60FD的bit定義 · 可參閱《E系列驅動器EtherCAT(CoE)通訊命令手冊》。

| 薞 Axis Basic Settings                                                                                                    |                             |                         |  |  |  |  |  |  |  |
|----------------------------------------------------------------------------------------------------|-----------------------------|-------------------------|--|--|--|--|--|--|--|
| Output device 1     Node : 2 E1 CoE Drive(E002)     Cha       Output device 2 <not assigned="">     Cha       Output device 3     <not assigned="">     Cha</not></not> |                             |                         |  |  |  |  |  |  |  |
| ▼ Detailed Settings                                                                                                    |                             |                         |  |  |  |  |  |  |  |
| Reset to Default                                                                                                    |                             |                         |  |  |  |  |  |  |  |
| FunctionName                                                                                                    | Device                      | Process Data            |  |  |  |  |  |  |  |
| - Output (Controller to Device)                                                                                                    |                             |                         |  |  |  |  |  |  |  |
| 1. Controlword                                                                                                    | Node : 2 E1 CoE Drive(E002) | 6040h-00.0(RxPDO 1_( 🔻  |  |  |  |  |  |  |  |
| 3. Target position                                                                                                    | Node : 2 E1 CoE Drive(E002) | 607Ah-00.0(RxPDO 1_1 🔻  |  |  |  |  |  |  |  |
| 5. Target velocity                                                                                                    | <not assigned=""></not>     | <not assigned=""></not> |  |  |  |  |  |  |  |
| 7. Target torque                                                                                                    | <not assigned=""></not>     | <not assigned=""></not> |  |  |  |  |  |  |  |
| 9. Max profile Velocity                                                                                                    | <not assigned=""></not>     | <not assigned=""></not> |  |  |  |  |  |  |  |
| 11. Modes of operation                                                                                                    | Node : 2 E1 CoE Drive(E002) | 6060h-00.0(RxPDO 1_N 🔻  |  |  |  |  |  |  |  |
| 15. Positive torque limit value                                                                                                    | <not assigned=""></not>     | <not assigned=""></not> |  |  |  |  |  |  |  |
| 16. Negative torque limit value                                                                                                    | <not assigned=""></not>     | <not assigned=""></not> |  |  |  |  |  |  |  |
| 21. Touch probe function                                                                                                    | Node : 2 E1 CoE Drive(E002) | 60B8h-00.0(RxPDO 1_T    |  |  |  |  |  |  |  |
| 44. Software Switch of Encoder's Input                                                                                                    | <not assigned=""></not>     | <not assigned=""></not> |  |  |  |  |  |  |  |

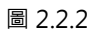

| ▼ Det | ailed Settings                                   |                             |                         |  |  |  |  |  |  |  |
|-------|--------------------------------------------------|-----------------------------|-------------------------|--|--|--|--|--|--|--|
| Res   | Reset to Default                                 |                             |                         |  |  |  |  |  |  |  |
| 1     | Function Name                                    | Device                      | Process Data            |  |  |  |  |  |  |  |
|       | + Output (Controller to Device)                  |                             |                         |  |  |  |  |  |  |  |
|       | <ul> <li>Input (Device to Controller)</li> </ul> |                             |                         |  |  |  |  |  |  |  |
|       | 22. Statusword                                   | Node : 2 E1 CoE Drive(E002) | 6041h-00.0(TxPDO 1_S 🔻  |  |  |  |  |  |  |  |
|       | 23. Position actual value                        | Node : 2 E1 CoE Drive(E002) | 6064h-00.0(TxPDO 1_P 🔻  |  |  |  |  |  |  |  |
|       | 24. Velocity actual value                        | <not assigned=""></not>     | <not assigned=""></not> |  |  |  |  |  |  |  |
|       | 25. Torque actual value                          | <not assigned=""></not>     | <not assigned=""></not> |  |  |  |  |  |  |  |
|       | 27. Modes of operation display                   | Node : 2 E1 CoE Drive(E002) | 6061h-00.0(TxPDO 1_N 🔻  |  |  |  |  |  |  |  |
|       | 40. Touch probe status                           | Node : 2 E1 CoE Drive(E002) | 60B9h-00.0(TxPDO 1_T    |  |  |  |  |  |  |  |
|       | 41. Touch probe pos1 pos value                   | Node : 2 E1 CoE Drive(E002) | 60BAh-00.0(TxPDO 1_T 🔻  |  |  |  |  |  |  |  |
|       | 42. Touch probe pos2 pos value                   | <not assigned=""></not>     | <not assigned=""></not> |  |  |  |  |  |  |  |
|       | 43. Error code                                   | <not assigned=""></not>     | <not assigned=""></not> |  |  |  |  |  |  |  |
|       | 45. Status of Encoder's Input Slave              | <not assigned=""></not>     | <not assigned=""></not> |  |  |  |  |  |  |  |
|       | 46. Reference Position for csp                   | <not assigned=""></not>     | <not assigned=""></not> |  |  |  |  |  |  |  |

MD39UC01-2307

#### 參數設定

#### E系列EtherCAT驅動器搭配OMRON Sysmac Studio

| ▼ Detailed Settings             |                             |                         |  |  |  |  |  |
|---------------------------------|-----------------------------|-------------------------|--|--|--|--|--|
| Reset to Default                |                             |                         |  |  |  |  |  |
| Function Name                   | Device                      | Process Data            |  |  |  |  |  |
| + Output (Controller to Device) |                             |                         |  |  |  |  |  |
| + Input (Device to Controller)  |                             |                         |  |  |  |  |  |
| Digital inputs                  |                             |                         |  |  |  |  |  |
| 28. Positive limit switch       | Node : 2 E1 CoE Drive(E002) | 60FDh-00.1(TxPDO 1_C 💌  |  |  |  |  |  |
| 29. Negative limit switch       | Node : 2 E1 CoE Drive(E002) | 60FDh-00.0(TxPDO 1_C 💌  |  |  |  |  |  |
| 30. Immediate Stop Input        | <not assigned=""></not>     | <not assigned=""></not> |  |  |  |  |  |
| 32. Encoder Phase Z Detection   | <not assigned=""></not>     | <not assigned=""></not> |  |  |  |  |  |
| 33. Home switch                 | Node : 2 E1 CoE Drive(E002) | 60FDh-00.2(TxPDO 1_C 💌  |  |  |  |  |  |
| 37. External Latch Input 1      | <not assigned=""></not>     | <not assigned=""></not> |  |  |  |  |  |
| 38. External Latch Input 2      | <not assigned=""></not>     | <not assigned=""></not> |  |  |  |  |  |

圖 2.2.4

參數設定

# 2.3 設定單位轉換

1. 在 Thunder 中,設定電子齒輪比 Pt20E、Pt210 為 1:1 或者2<sup>n</sup>:1。將參數儲存至驅動器後重啟生效。

| Para | Parameters Setup : |               |                |              |                                                         |  |  |  |
|------|--------------------|---------------|----------------|--------------|---------------------------------------------------------|--|--|--|
| Diff | f. Pt0XX Pt1XX     | Pt2XX Pt3XX   | Pt4XX Pt5XX    | Pt6XX Pt7XX  | Others                                                  |  |  |  |
|      | Parameter Name     | Default Value | Modified Value | Unit         | Description ^ 🛨                                         |  |  |  |
|      | Pt200              | 0x0000        | 0×0000         |              | [ Position command form selection ]                     |  |  |  |
|      | Pt204              | 0×0010        | 0x0010         |              | [ Settings of unlimited rotation function ]             |  |  |  |
|      | Pt205              | 0             | 0              | 1 revolution | [ Upper limit of motor rotation number ]                |  |  |  |
|      | Pt207              | 0×0000        | 0x0001         | -            | [ Position control function selection ]                 |  |  |  |
|      | Pt208              | 0×0002        | 0×0002         | -            | [Excellent Smart Cube (ESC) function selection ]        |  |  |  |
|      | Pt209              | 1             | 2              | 1 times      | [ Number of times for encoder feedback interpolation co |  |  |  |
|      | Pt20A              | 20000         | 20000          | 1 um         | [Feed length of external encoder ]                      |  |  |  |
|      | Pt20B              | 1000          | 1000           | 1 nm         | [Linear unit length (resolution) of external encoder ]  |  |  |  |
|      | Pt20C              | 1             | 1              | 1 revolution | [ Gear ratio at motor side (full-closed loop) ]         |  |  |  |
|      | Pt20D              | 1             | 1              | 1 revolution | [Gear ratio at load side (full-closed loop)]            |  |  |  |
|      | Pt20E              | 32            | 1              | 1            | [Electronic gear ratio (numerator)]                     |  |  |  |
|      | Pt210              | 1             | 1              | 1            | [Electronic gear ratio (denominator)]                   |  |  |  |
|      | Pt212              | 8192          | 8192           | 1 pulse edge | [Number of encoder output pulses ]                      |  |  |  |
|      | Pt216 (I)          | 0             | 0              | 0.25 ms      | [ Position command acceleration/deceleration time cons. |  |  |  |
|      | Pt217 (I)          | 0             | 0              | 0.25 ms      | [Average position command movement time ]               |  |  |  |
|      | Pt218 (I)          | 1             | 1              | x 1          | [ Command pulse input multiplier ]                      |  |  |  |
| <    |                    |               |                |              | ×                                                       |  |  |  |

圖 2.3.1

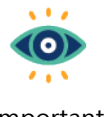

使用線性馬達與直驅馬達時,驅動器的電子齒輪比建議設定1:1,單位轉換則在Sysmac Studio 設定。

Important

2. 點擊新增的運動控制軸 MC\_Axis000,選擇 Unit Conversion Settings 圖示 🚟。

| MC_Axis0          | •00 (r) ×                                                                                                    |  |  |  |  |  |  |  |
|-------------------|----------------------------------------------------------------------------------------------------|--|--|--|--|--|--|--|
|                   | Unit Conversion Settings                                                                                                    |  |  |  |  |  |  |  |
|                   | Vnit                                                                                                    |  |  |  |  |  |  |  |
| ₩₩₩<br>★ <b>↑</b> | Unit of display  pulse  mm  um  m  m  degree  inch                                                                                   |  |  |  |  |  |  |  |
| HHH               | ▼ Travel Distance                                                                                                    |  |  |  |  |  |  |  |
|                   | Command pulse count per motor rotation 8388608 pulse/rev (1)                                                                         |  |  |  |  |  |  |  |
|                   | O Do not use gearbox                                                                                                    |  |  |  |  |  |  |  |
|                   | Work travel distance per motor rotation 5 mm/rev (2)                                                                                 |  |  |  |  |  |  |  |
|                   | Reference: Unit conversion formula                                                                                                   |  |  |  |  |  |  |  |
|                   | Number of pulses [pulse] = (1) Command pulse count per motor rotation [DUIN1]<br>(2) Work travel distance per motor rotation [LREAL] |  |  |  |  |  |  |  |

圖 2.3.2

3. Unit of display、Work travel distance per motor rotation、Work gear ratio、Motor gear ratio 參 數依據使用情境作設定。Command pulse count per motor rotation 依據馬達解析度和 Pt20E、Pt210

MD39UC01-2307

參數設定

E系列EtherCAT驅動器搭配OMRON Sysmac Studio

作設定。

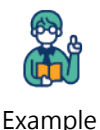

以EM1系列伺服馬達搭配導程5 mm/rev螺桿為例:

- (1) 馬達解析度為8388608 cnt/rev,則Command pulse count per motor rotation設定為
   8388608 \* Pt210 / Pt20E。
- (2) Unit of display選擇mm · Work travel distance per motor rotation設定5 mm/rev · 若 無搭配減速機 · 選擇Do not use gearbox · 若有搭配減速機 · 選擇Use gearbox · 並依據 減速比設定Work gear ratio和Motor gear ratio ·
- (3) 可參考Unit Conversion Settings中線性機構的範例圖示做設定。

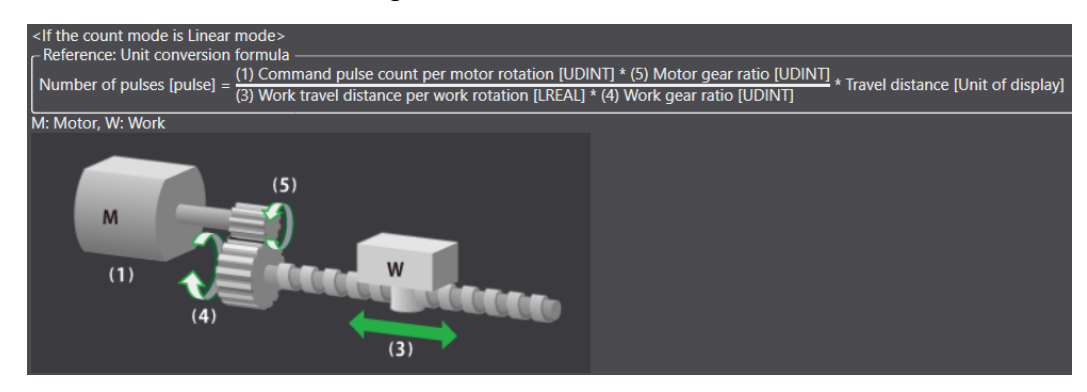

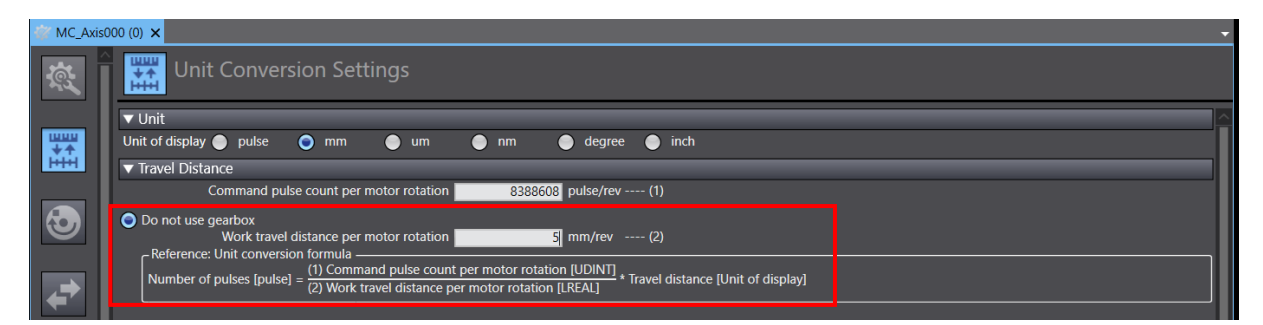

圖 2.3.3

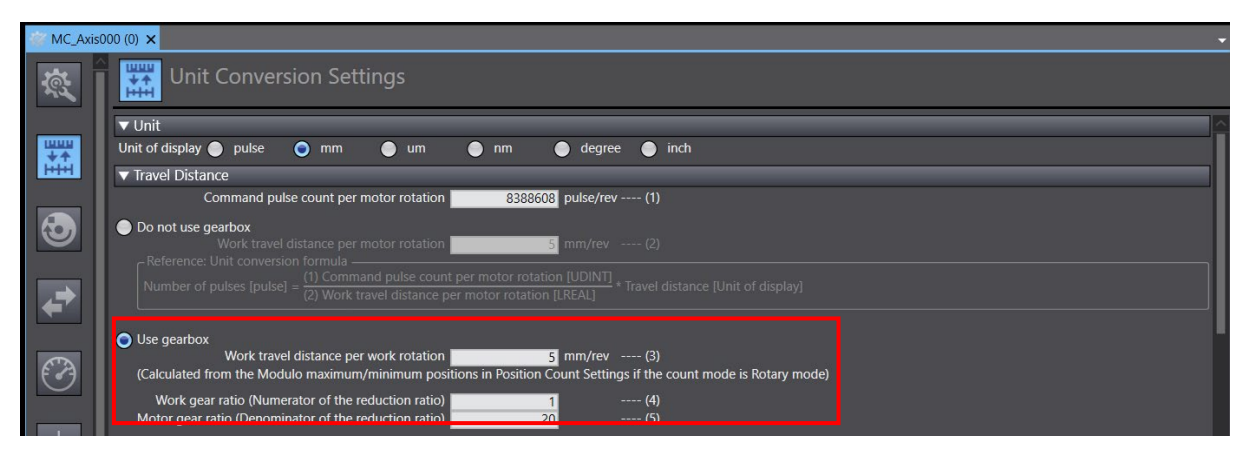

圖 2.3.4

參數設定

# 2.4 運轉設定

1. 點擊新增的運動控制軸 MC\_Axis000 · 選擇 Operation Settings 圖示 💽。

| 谢 MC_Axis    | 000 (0) ×                                                  |                                                             |                                    |       | •        |
|--------------|------------------------------------------------------------|-------------------------------------------------------------|------------------------------------|-------|----------|
| ţ,           | Operation Setting                                          | gs                                                          |                                    |       |          |
|              | <ul> <li>Velocity/Acceleration/Decelerat</li> </ul>        | ion                                                         |                                    |       | <u> </u> |
| ₩₩<br>₩<br>₩ | Maximum velocity<br>Start velocity<br>Maximum iog velocity | 250 mm/s<br>0 mm/s<br>250 mm/s                              | Velocity warning value             | 0 %   |          |
|              | Maximum acceleration                                       | 250 mm/s^2                                                  | Acceleration warning value         | 0 %   |          |
|              | Maximum deceleration                                       | 250 mm/s^2                                                  | Deceleration warning value         | 0 %   |          |
|              | Acceleration/deceleration over                             | se rapid acceleration/deceleration (E<br>eceleration stop 🔻 | llending is changed to Buffered) ▼ |       |          |
|              | ▼ Torque                                                   |                                                             |                                    |       |          |
| (←~)         | Positive torque warning value                              | 0 %                                                         | Negative torque warning value      | 0 %   |          |
|              | ▼ Monitor                                                  |                                                             |                                    |       |          |
|              | In-position range                                          | 10 mm                                                       | In-position check time             | 0 ms  |          |
| <b>I</b>     | Actual velocity filter time constant                       | 0 ms                                                        | Zero position range                | 10 mm |          |
|              |                                                            |                                                             |                                    |       |          |
|              |                                                            |                                                             |                                    |       |          |
| -⊞-          |                                                            |                                                             |                                    |       |          |
|              |                                                            |                                                             |                                    |       |          |
|              |                                                            |                                                             |                                    |       |          |
| 123          |                                                            |                                                             |                                    |       |          |
|              |                                                            |                                                             |                                    |       |          |

圖 2.4.1

2. 依據使用情境,設定參數 Maximum velocity、Maximum jog velocity、Maximum acceleration、 Maximum deceleration。

| 🎯 MC_Axis       | s000 (0) ×                                                         |                                                      |                                          |       | -        |  |  |
|-----------------|--------------------------------------------------------------------|------------------------------------------------------|------------------------------------------|-------|----------|--|--|
| ţ,              | Operation Settings                                                 |                                                      |                                          |       |          |  |  |
|                 | ▼ Velocity/Acceleration/Deceler                                    | ration                                               |                                          |       | <u>~</u> |  |  |
| ₩₩₩<br><b>₩</b> | Maximum velocity<br>Start velocity<br>Maximum jog velocity         | 250 mm/s<br>0 mm/s<br>250 mm/s                       | Velocity warning value                   | 0 %   |          |  |  |
|                 | Maximum acceleration                                               | 250 mm/s^2                                           | Acceleration warning value               | 0 %   |          |  |  |
|                 | Maximum deceleration                                               | 250 mm/s^2                                           | Deceleration warning value               | 0 %   |          |  |  |
|                 | Acceleration/deceleration over<br>Operation selection at Reversing | Use rapid acceleration/decelera<br>Deceleration stop | tion (Blending is changed to Buffered) 💌 |       |          |  |  |
|                 | ▼ Torque                                                           |                                                      |                                          |       |          |  |  |
|                 | Positive torque warning value                                      | 0 %                                                  | Negative torque warning value            | 0 %   |          |  |  |
|                 | ▼ Monitor                                                          |                                                      |                                          |       |          |  |  |
|                 | In-position range                                                  | 10 mm                                                | In-position check time                   | 0 ms  |          |  |  |
| ( <b>•</b> )    | Actual velocity filter time constant                               | 0 ms                                                 | Zero position range                      | 10 mm |          |  |  |
|                 |                                                                    |                                                      |                                          |       |          |  |  |
| ₽               |                                                                    |                                                      |                                          |       |          |  |  |
| 123             | √ <                                                                |                                                      |                                          |       |          |  |  |

圖 2.4.2

MD39UC01-2307

3. 若參數設定值超過控制器的限制 · 例如 Maximum velocity 換算成 pulse 超過 500MHz · 會有紅色框 提醒使用者降低數值。

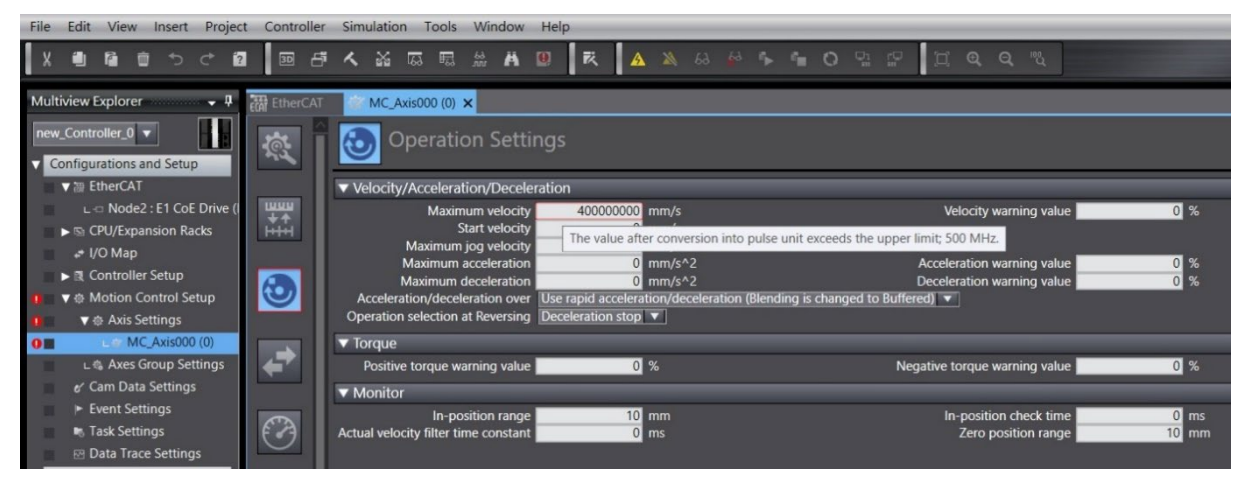

圖 2.4.3

HIWIN MIKROSYSTEM CORP.

# 2.5 選擇歸原點方法

若有執行控制器歸原點的需求·點擊新增的運動控制軸 MC\_Axis000·並選擇 Homing Settings 圖示 😐。 依據增量式或者絕對式編碼器·可選擇不同的歸原點方法。

| WC_Axis00 | 10 (0) ×                                                                                     | <u> </u>                                                                                                    |
|-----------|----------------------------------------------------------------------------------------------|----------------------------------------------------------------------------------------------------|
|           | Homing Settings                                                                              |                                                                                                    |
|           | ▼ Homing Method                                                                              |                                                                                                    |
|           | Homing method Limit inputs only  Home input signal Use Z-phase input as h                    | ome 💌                                                                                                    |
|           | Homing start direction Positive direction  Home input detection direction Positive direction | Operation selection at positive limit input Reverse turn/immediate stop  Operation selection at negative limit input Reverse turn/immediate stop |
| 3         | Home proximity signal                                                                        |                                                                                                    |
|           | Z-phase input                                                                                |                                                                                                    |
| <b>+</b>  | Positive limit input                                                                         |                                                                                                    |
|           | Negative limit input                                                                         |                                                                                                    |
| Ø         | Start from negative side of .<br>limit signal input                                          | Normal end                                                                                                    |
| <b>+</b>  | Start from turning ON of .<br>limit signal input                                             | Normal end                                                                                                    |
| 123       | Start from positive side of .<br>limit signal input                                          | Normal end                                                                                                    |
| Ō         |                                                                                              |                                                                                                    |

圖 2.5.1

#### 2.5.1 增量式歸原點方法

1. 選擇增量式歸原點方法 (需要用到 Z 相、正極限、負極限的方法),並設定相關參數。

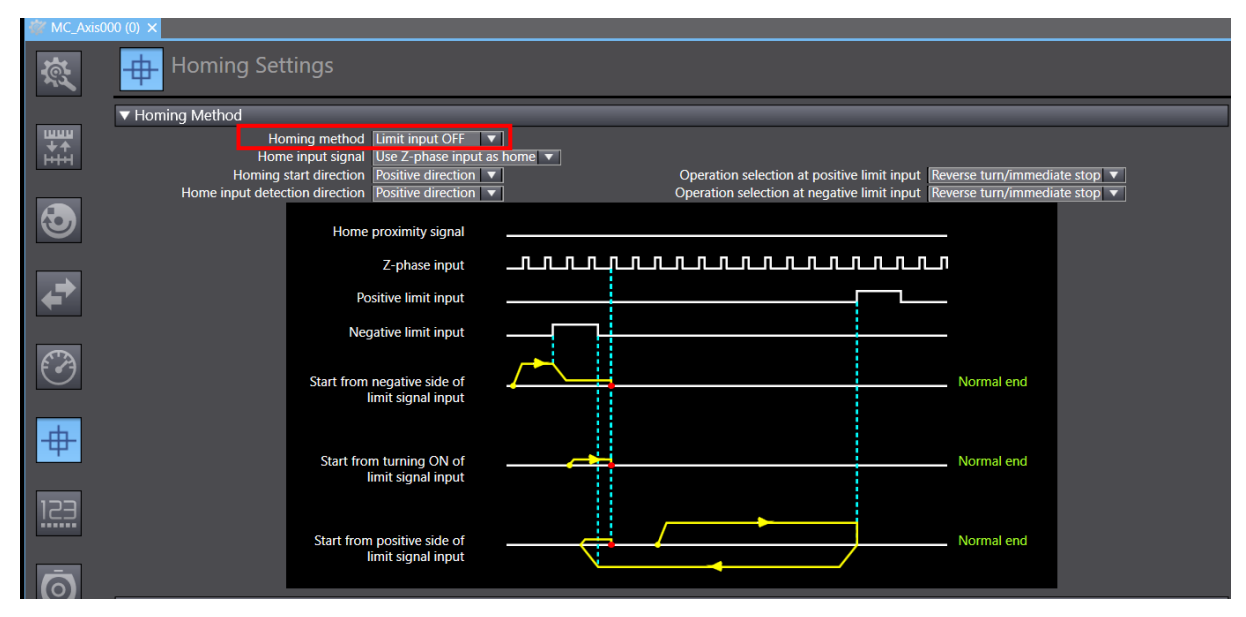

# HIWIN. MIKROSYSTEM

MD39UC01-2307

MD39UC01-2307

參數設定

2. 設定歸原點速度 Homing velocity、Homing approach velocity。

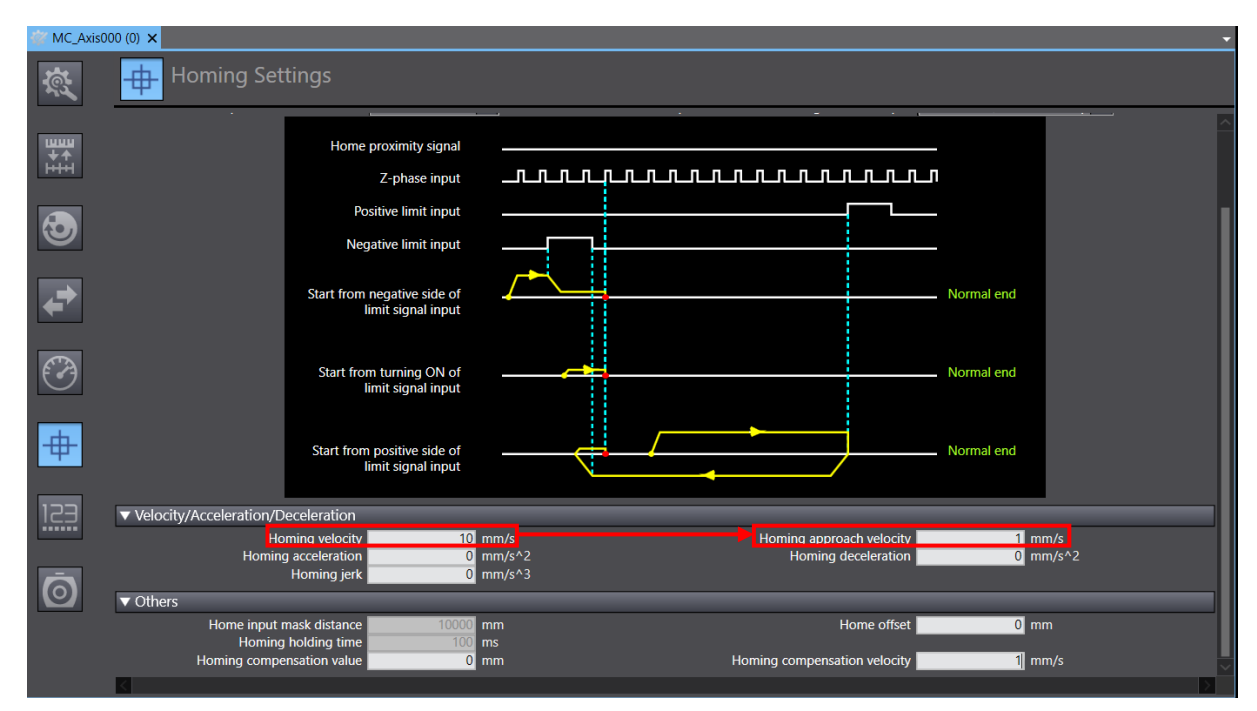

圖 2.5.1.2

#### 2.5.2 絕對式歸原點方法

1. 選擇絕對式歸原點方法 Zero position preset。

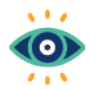

絕對式歸原點方法Zero position preset需搭配使用絕對式編碼器。執行歸原點時,會將當前位 置作為原點,並且在斷電重啟後,依舊能記錄原點位置。

Important

| 🎸 MC_Axi | s000 (0) ×                                                                                                    |
|----------|----------------------------------------------------------------------------------------------------|
| ţ,       | Homing Settings                                                                                                    |
|          | Homing Method                                                                                                    |
| <b>₩</b> | Homing method Zero position preset                                                                                          |
| нн       | Homing start direction Positive direction V Operation selection at positive limit input Reverse turn/immediate stop         |
|          | Home input detection direction Positive direction T Operation selection at negative limit input Reverse turn/immediate stop |
| Ð        | Home proximity signal                                                                                                    |
|          |                                                                                                    |
| +        | Positive limit input                                                                                                    |
|          | Negative limit input                                                                                                    |
|          |                                                                                                    |
|          |                                                                                                    |
| #        |                                                                                                    |
| 153      |                                                                                                    |

MD39UC01-2307

E系列EtherCAT驅動器搭配OMRON Sysmac Studio

參數設定

2. 選擇 Position Count Settings 圖示 🛄 · 在 Position Count Settings 視窗中 · 將 Encoder type 設為 Absolute encoder ·

| MC_Axis0                   | 00 (0) ×                                                                                                    |
|----------------------------|----------------------------------------------------------------------------------------------------|
|                            | Position Count Settings                                                                                                    |
| ₩₩₩<br>★ <b>↑</b><br>H+H+H | Count mode Clinear mode Rotary mode<br>Modulo maximum position setting value 2147483647 mm<br>Modulo minimum position setting value 2147482649 mm<br>Encoder type Absolute encoder |
| 3                          |                                                                                                    |
| <b>+</b>                   |                                                                                                    |
| Ø                          |                                                                                                    |
| #                          |                                                                                                    |
|                            |                                                                                                    |

圖 2.5.2.2

MD39UC01-2307

# 2.6 傳送參數設定至控制器

1. 完成運動控制軸參數設定後·點擊上方工具列 Build Controller 圖示 🌠 編譯專案·確認下方訊息欄 位無任何錯誤。

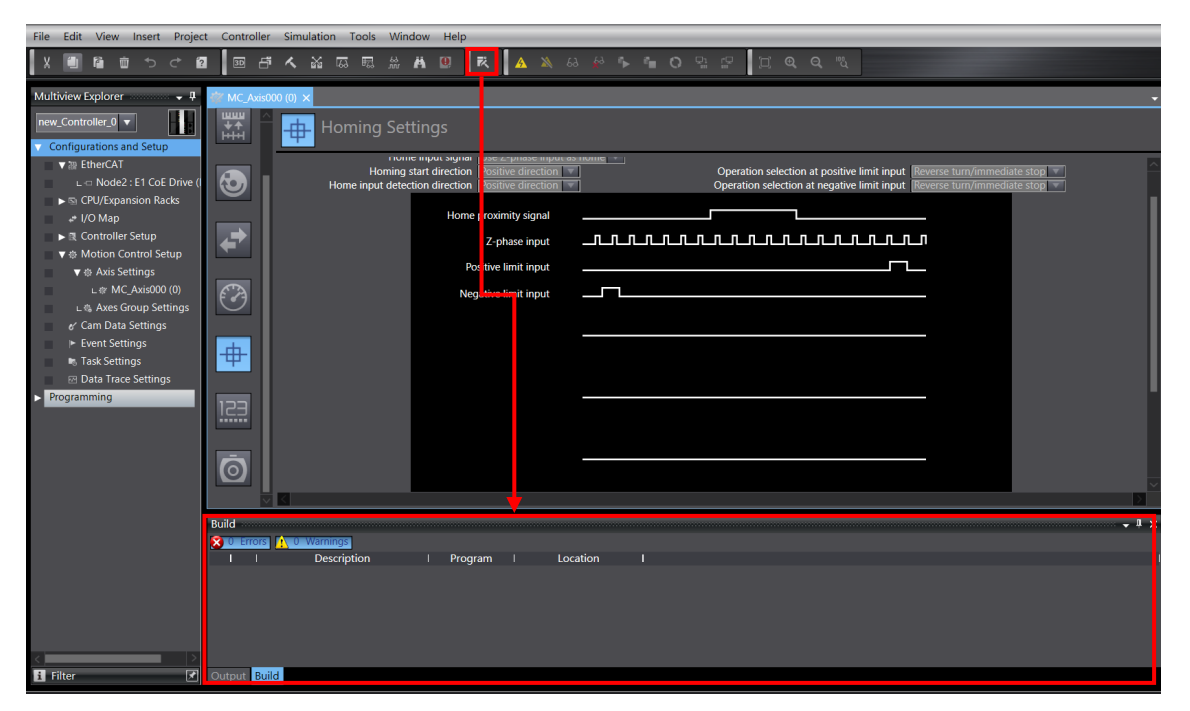

圖 2.6.1

2. 點擊 Online 圖示 🎐 與控制器連線。成功連線後,再點擊 Synchronize 圖示 🖸 比對 Sysmac Studio 專案與控制器的設定是否一致。

| File Edit View Insert Projec                                                        | t Controller | r Simulation Tools V   | /indow Help                                                                   |                                                                                                    |
|-------------------------------------------------------------------------------------|--------------|------------------------|-------------------------------------------------------------------------------|----------------------------------------------------------------------------------------------------|
|                                                                                     |              | · < & © © #            | A 🛛 🕅 🗛 🗮                                                                     |                                                                                                    |
| Multiview Explorer 🗸 🗸                                                              | 💣 MC_Axis0   | 000 (0) ×              |                                                                               |                                                                                                    |
| new_Controller_0  Configurations and Setup                                          |              | Homing S               |                                                                               |                                                                                                    |
| ▼   EtherCAT                                                                        | <b>I</b>     | Homin<br>Home input de | ng start direction Positive direction<br>tection direction Positive direction | Operation selection at positive limit input      Beverse turn/mmediate stop     Operation selection at negative limit input     Beverse turn/mmediate stop |
| ず I/O Map<br>▶ 良 Controller Setup<br>▼ 你 Motion Control Setup                       | <b>•</b>     |                        | Home proximity signal<br>Z-phase input                                        |                                                                                                    |
| ▼ ⊕ Axis Settings<br>∟ ⊕ MC_Axis000 (0)                                             | <i>(</i> ?)  |                        | Positive limit input<br>Negative limit input                                  |                                                                                                    |
| er Cam Data Settings<br>⊮ Event Settings                                            |              |                        |                                                                               |                                                                                                    |
| <ul> <li>Task Settings</li> <li>Data Trace Settings</li> <li>Programming</li> </ul> | Ψ            |                        |                                                                               |                                                                                                    |
|                                                                                     |              |                        |                                                                               |                                                                                                    |
|                                                                                     | Ō            |                        |                                                                               |                                                                                                    |
|                                                                                     | ×            |                        |                                                                               |                                                                                                    |

圖 2.6.2

MD39UC01-2307

E系列EtherCAT驅動器搭配OMRON Sysmac Studio

3. 在 Synchronize 視窗中點擊 Transfer To Controller · 將專案的設定傳送至控制器。

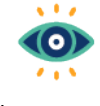

Transfer To Controller是將專案的設定,覆蓋控制器目前的設定。Transfer From Controller則 是將控制器目前的設定,覆蓋專案的設定。

Important

| _               |               |                                              |                                 |                               |                                 |         |  |   |
|-----------------|---------------|----------------------------------------------|---------------------------------|-------------------------------|---------------------------------|---------|--|---|
| 5               | ynch          | nronization                                  |                                 |                               |                                 |         |  | × |
|                 |               | Computer: Data Name                          | Computer: Update Date           | Controller: Update Date       | Controller: Data Name           | Compare |  |   |
|                 | Ð             | NJ501                                        | 2023/5/12 下午 03:23:05           | 2023/4/10 下午 05:27:00         | NJ501                           |         |  |   |
|                 |               |                                              |                                 |                               |                                 |         |  |   |
|                 |               |                                              |                                 |                               |                                 |         |  |   |
|                 |               |                                              |                                 |                               |                                 |         |  |   |
|                 |               |                                              |                                 |                               |                                 |         |  |   |
|                 |               |                                              |                                 |                               |                                 |         |  |   |
|                 |               |                                              |                                 |                               |                                 |         |  |   |
|                 |               |                                              |                                 |                               |                                 |         |  |   |
|                 |               |                                              |                                 |                               |                                 |         |  |   |
|                 |               |                                              |                                 |                               |                                 |         |  |   |
|                 |               |                                              |                                 |                               |                                 |         |  |   |
|                 |               |                                              |                                 |                               |                                 |         |  |   |
|                 |               |                                              |                                 |                               |                                 |         |  |   |
|                 |               |                                              |                                 |                               |                                 |         |  |   |
| Leae            | nd:           | Synchronized Different A Exists only         | on one side                     |                               |                                 |         |  |   |
|                 |               |                                              |                                 |                               |                                 |         |  |   |
|                 | ear t         | ne present values of variables with Retain   | attribute (Valid for Transfe    | r to Controller).             |                                 |         |  |   |
|                 | o no          | t transfer the POU program source (valid to  | br Transfer to Controller). P   | All data will be re-transferr | ed when this option is changed. |         |  |   |
| <u>∞</u> ∪<br>- | o no<br>CI-se | ries Special Unit parameters and EtherCA     | T slave backup parameters       |                               |                                 |         |  |   |
|                 | Slave         | Terminal Unit operation settings and NX I    | Unit application data.          |                               |                                 |         |  |   |
| 🗹 🖸             | o no          | t transfer the EtherNet/IP connection settir | ngs (i.e., tag data link settin | ıgs).                         |                                 |         |  |   |
| 0               | All d         | ata will be transferred because the projects | s in the computer and the       | controller are different.     |                                 |         |  |   |
| -               |               |                                              |                                 |                               |                                 |         |  |   |
|                 |               |                                              |                                 |                               |                                 |         |  |   |
|                 |               |                                              |                                 |                               |                                 |         |  |   |
|                 |               |                                              |                                 |                               |                                 |         |  |   |
|                 |               |                                              | ansfer To Controller Tra        | ansfer From Controller        | Recompare Close                 |         |  |   |
|                 |               |                                              |                                 |                               |                                 |         |  |   |

圖 2.6.3

MD39UC01-2307

參數設定

(此頁有意留白。)

# 3. 試運轉

| 3. | 試運轉 |        | 3-1 |
|----|-----|--------|-----|
|    | 3.1 | 新增程式   | 3-2 |
|    | 3.2 | 激磁與歸原點 | 3-4 |
|    | 3.3 | 相對移動   | 3-8 |
|    |     |        |     |

MD39UC01-2307

試運轉

本章將介紹如何透過 Sysmac Studio 的 Programming ·利用功能區塊編成簡易程式進行試運轉。

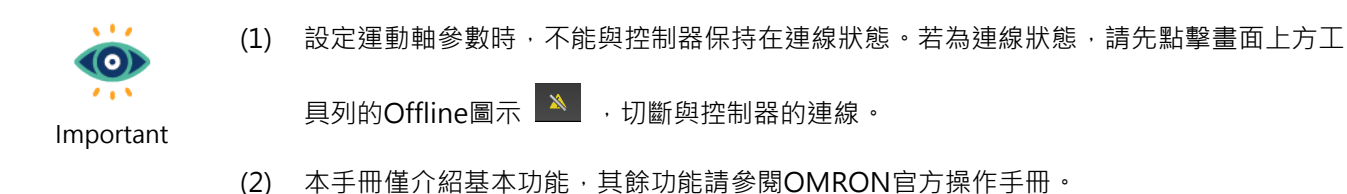

(3) 試運轉沿用2.3節的範例:EM1系列伺服馬達+導程5 mm/rev螺桿。

# 3.1 新增程式

1. 於畫面左側 Programming → POUs 中, 左鍵點擊兩下 Section0, 開啟編程的畫面。

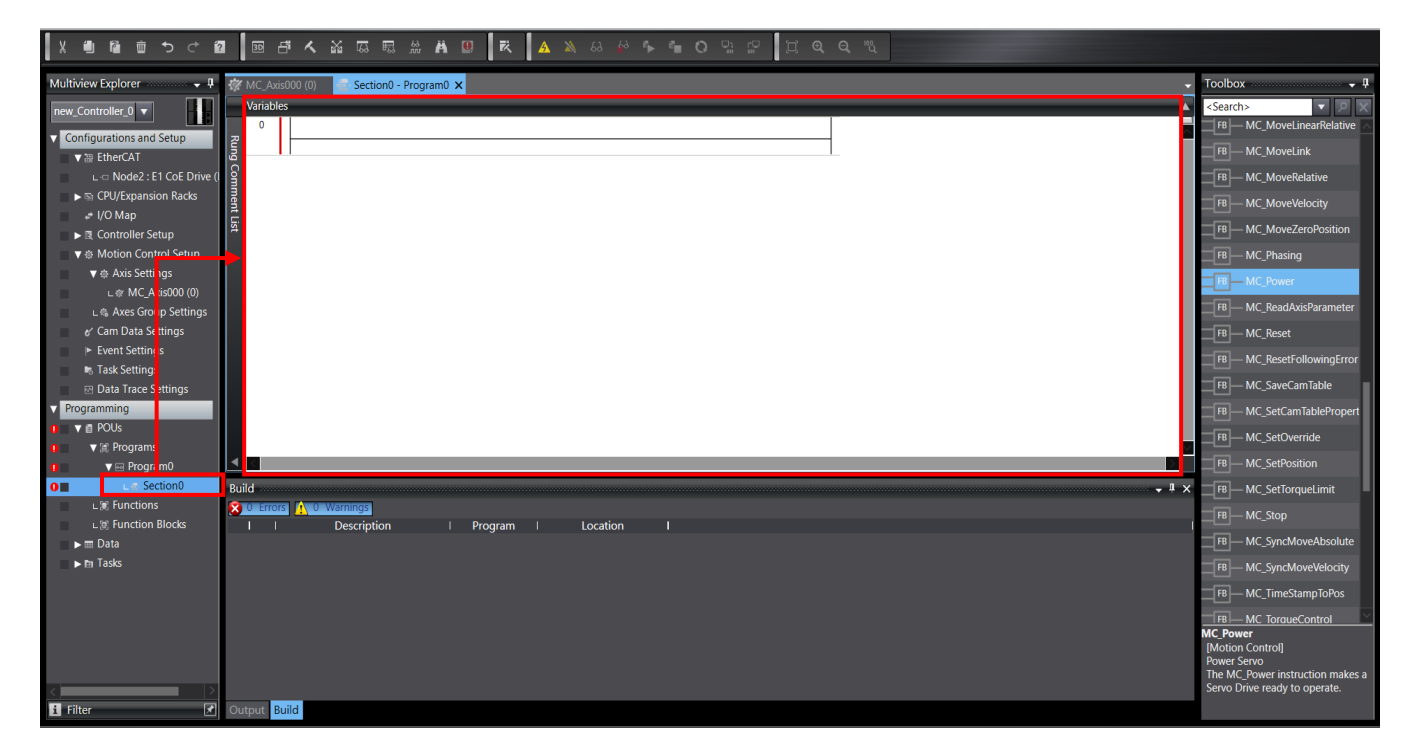

圖 3.1.1

E系列EtherCAT驅動器搭配OMRON Sysmac Studio

試運轉

2. 從畫面右側的 Toolbox,選擇所需的功能區塊,將其拖曳至畫面中的線條上,即開始編程。

| <b>资</b> N | MC_Axis(  | 000 (0) 📑 Se   | ction0 - Program             | am0 🗙                   | Toolbo                                           | х – ф                    |
|------------|-----------|----------------|------------------------------|-------------------------|--------------------------------------------------|--------------------------|
| v          | /ariables |                |                              |                         | <clear< th=""><th>search&gt; マ タ 🗙</th></clear<> | search> マ タ 🗙            |
| R          | 0         | Code Visible   | Enter Function E<br>MC_Power | n Block<br>ver          | FB-                                              | - MC_ImmediateStop       |
| ng C       | '         | Enter variable | Axis                         | - Axis - Inter Variable | FB-                                              | – MC_Move                |
| mmo        | '         |                | Enable                       | Status                  | FB-                                              | – MC_MoveAbsolute        |
| ent L      | '         |                |                              | Busy Inter Variable     | FB-                                              | – MC_MoveCircular2D      |
| ist        | '         |                |                              | Error Inter Variable    | FB-                                              | – MC_MoveFeed            |
|            | '         |                |                              |                         | FB-                                              | – MC_MoveJog             |
|            |           |                | -                            |                         | FB-                                              | – MC_MoveLinear          |
|            |           |                |                              |                         | FB-                                              | - MC_MoveLinearAbsolute  |
|            |           |                |                              |                         | FB                                               | - MC_MoveLinearRelative  |
|            |           |                |                              |                         | FB-                                              | – MC_MoveLink            |
|            |           |                |                              |                         | FB-                                              | - MC_MoveRelative        |
|            |           |                |                              |                         | FB-                                              | - MC_MoveVelocity        |
|            |           |                |                              |                         | FB-                                              | – MC_MoveZeroPosition    |
|            |           |                |                              |                         | FB-                                              | – MC_Phasing             |
|            |           |                | L                            |                         | FB-                                              | MC_Power                 |
| •          |           |                |                              |                         | E FB -                                           | – MC_ReadAxisParameter   |
| Outp       | put       |                |                              | - ª x                   | FB                                               | - MC_Reset               |
|            |           |                |                              |                         | FB-                                              | - MC_ResetFollowingError |
|            |           |                |                              |                         | FB-                                              | – MC_SaveCamTable        |
|            |           |                |                              |                         |                                                  | / ~                      |

圖 3.1.2

3. 完成編程後·將程式傳送至控制器·與 2.6 節傳送參數設定至控制器的步驟相同:先點擊上方工具列 Build Controller 圖示 ▲ 編譯專案。確認下方訊息欄位無任何錯誤後·再點擊 Online 圖示 ▲ 與 控制器連線。成功連線後·點擊 Synchronize 圖示 ● ,在 Synchronize 視窗中點擊 Transfer To Controller · 將專案的設定與程式上傳至控制器。

# 3.2 激磁與歸原點

1. 執行歸原點前需先激磁馬達。將馬達激磁的功能區塊 MC\_Power 拖曳至線條上,區塊名稱自訂(例如: servo\_on),參數 Axis 則輸入運動控制軸 MC\_Axis000。

| File Edit View Insert Project Controller Simulation Tools Window Help                                                                                                    |                                                                                                    |
|----------------------------------------------------------------------------------------------------|----------------------------------------------------------------------------------------------------|
| X ● W 申 ひ 4 ■ ■ 本 X 目 単 本 国 ■ 本 X 日 ■ 本 X 日 ■ 本 X 日 ■ 本 X 日 ■ 本 N 日 ■ 本 N 日 ■ 本 N 日 ■ 本 N 日 ■ 日 日 日 日 日 日 日 日 日 日 日 日 日 日 日 日 日                                                                                                    |                                                                                                    |
| Multiview Explorer J Section). Program X                                                                                                    | - Toolbox - 🗸 🖡                                                                                                  |
| new Controller 0 V                                                                                                    |                                                                                                    |
| Configurations and Setup 20 0 serve on                                                                                                    | MC_Move                                                                                                    |
| Vite EtherGAT                                                                                                    | FB MC_MoveAbsolute                                                                                               |
| L ⊂ Node2 :E1 CoE Drive () Enable Statun                                                                                                    | FB MC_MoveCircular2D                                                                                             |
| ► CPU/Expansion Racks                                                                                                    | FB MC_MoveFeed                                                                                                   |
| COMAP     Error Error Error Error Error                                                                                                    | FB MC_MoveJog                                                                                                    |
| ▼                                                                                                    | FB MC_MoveLinear                                                                                                 |
| ▼ ⊕ Axis Settings                                                                                                    | FB MC_MoveLinearAbsolute                                                                                         |
| L @ MC_Avis000 (0)                                                                                                    | FB MC_MoveLinearRelative                                                                                         |
| <ul> <li>c. % Axes scroup settings</li> <li>w C and D ata Settings</li> </ul>                                                                                                    | FB MC MoveLink                                                                                                   |
| Event Settings                                                                                                    | FB MC MoveRelative                                                                                               |
| In Task Settings                                                                                                    |                                                                                                    |
| © Data Trace Settings                                                                                                    | MC Maye Zero Desition                                                                                            |
| v Programming                                                                                                    |                                                                                                    |
| ▼ (# Pograms                                                                                                    | FB MC_Phasing                                                                                                    |
| v ⊟ Program0                                                                                                    | TB — MC_Power                                                                                                    |
| Constant Constant Con |                                                                                                    |
| La Functions Vietnos Automation I Program I Location                                                                                                    | FB MC_Reset                                                                                                    |
| elegionate ante a la presentación i program i cocanon i<br>> ■ ≣ Data                                                                                                    | FB MC_ResetFollowingError                                                                                        |
| ► m Tasks                                                                                                    | FB MC_SaveCamTable                                                                                               |
|                                                                                                    | FB MC_SetCamTablePropert                                                                                         |
|                                                                                                    | FB MC_SetOverride                                                                                                |
|                                                                                                    | MC_Power<br>[Motion Control]<br>Power Servo<br>The MC_Power instruction makes a<br>Servo Drive ready to operate. |

圖 3.2.1

2. 在功能區塊 MC\_Power 參數 Enable 所對應的線條上,右鍵後選擇 Insert Input 加入一個開關。

| New Project - new_Controller_0 - Sysmac Studio (64bit)                                                                                                    | - 0 ×                                                                                                    |
|----------------------------------------------------------------------------------------------------|----------------------------------------------------------------------------------------------------|
| File Edit View Insert Project Controller Simulation Tools Window Help                                                                                                    |                                                                                                    |
| 大豊富はせん間 岡中大家は長期主要の 天 女がのやき ういい ゴタタム                                                                                                    |                                                                                                    |
| Multiview Explorer #unetion     Section() - Program () ×       Image: Controller_0     Section() - Program () ×       Image: Controller_0     Section() - Program () ×       Image: Controller_Secup     Image: Controller_Secup       Image: Controller_Secup     Image: Controller_Secup       Image: Controler_Secup     Image: Controller_Secup                                                                                                    | V         Toolbox         V         V           Image: State of the state of the stat |
| Contraction second and a contraction of a contraction of a contractio | III – MC, ResetFollowingError     III – MC, SaveCamTable     III – MC, SaveCamTable     III – MC, SetChernde     IIII – MC, SetChernde     MC, SetChernde     MC, SetChernde     Motion Control     Power Serio     The MC, Power Instruction makes a     Serio Drive ready to operate.                                                                                                    |
| - 1 A H 🗮 🧿 🔟 🗮 <u>«</u> 🔊 🔝 📃 🔨 📲                                                                                                    | Ŋ                                                                                                    |

MD39UC01-2307

試運轉

#### E系列EtherCAT驅動器搭配OMRON Sysmac Studio

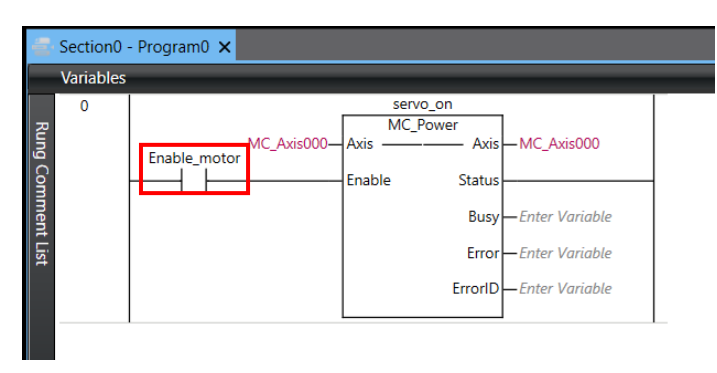

圖 3.2.3

3. 將歸原點的功能區塊 MC\_Home 拖曳至線條上,輸入區塊名稱以及參數 Axis,並加入一個開關。

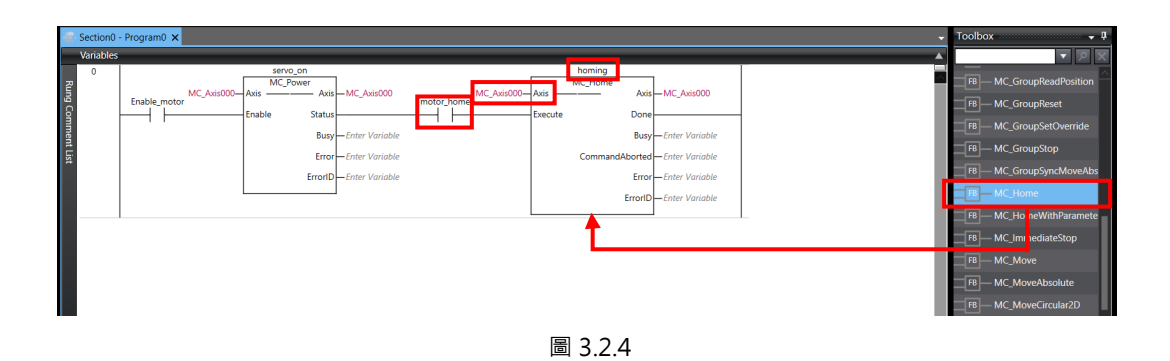

4. 將程式編譯並傳送至控制器。

5. 在與控制器連線的情況下,確認畫面右下的 Contoller Status 皆為綠燈。

| File Edit View Insert Proje                                                                                                    | t Controller Simulation Tools Window Help                                                                                                    |                                                                                                    |
|----------------------------------------------------------------------------------------------------|----------------------------------------------------------------------------------------------------|----------------------------------------------------------------------------------------------------|
| X 🖲 🗃 🖬 🗢 🖒 í                                                                                                    | 】 圖 串 ㅅ 삶 蕊 雨 糸 舟 ◎   雨   ▲ ≫ ⇔ ♣ ♀ ♣ ○ 옆 ₽   耳 ○ ○ 飞                                                                                                    |                                                                                                    |
| Multiview Explorer ■<br>mer. Controller: ■<br>Controller: ■<br>Controller: ■<br>Controller: El CoE Drive (<br>Controller: El CoE Drive (<br>Control Setup<br>■ Control Setup<br>■ Control Setup | Image: Compared 2     Image: Compared 2     Image: Compare | Toolbox     9       Sequence Control     8       Sequence Ioput     Sequence Output       Shift     9       Shift     9       Simulation     9       Stack and Table     9       Structured Text Tools     9       Time and Time of Day     1       Times     1 |
|                                                                                                    | Cutput • # X                                                                                                    | Controller Status                                                                                                    |
| <                                                                                                    | Cutput Büild                                                                                                    | RUN hode                                                                                                    |

MD39UC01-2307

試運轉

6. 點擊兩下功能區塊 MC\_Power 的開關·選擇 True 激磁馬達·並透過 Thunder 左下的燈號 Servo ready 確認馬達處於激磁狀態。

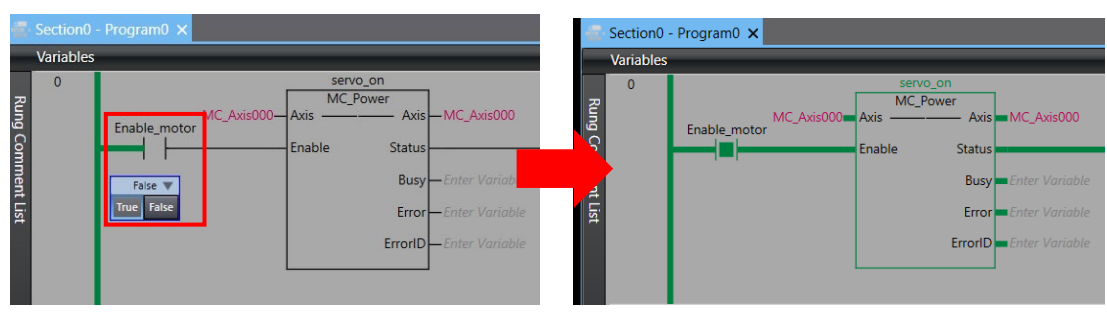

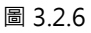

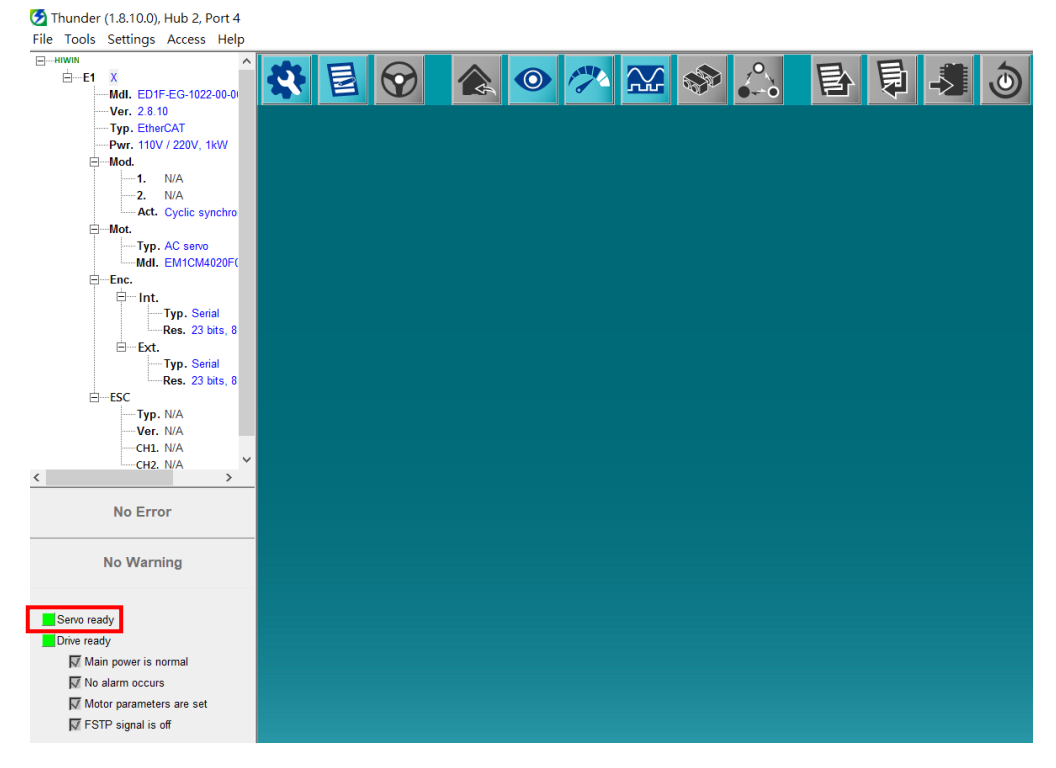

圖 3.2.7

7. 點擊兩下功能區塊 MC\_Home 的開關,選擇 True 開始執行 2.5 節選擇的歸原點方法。

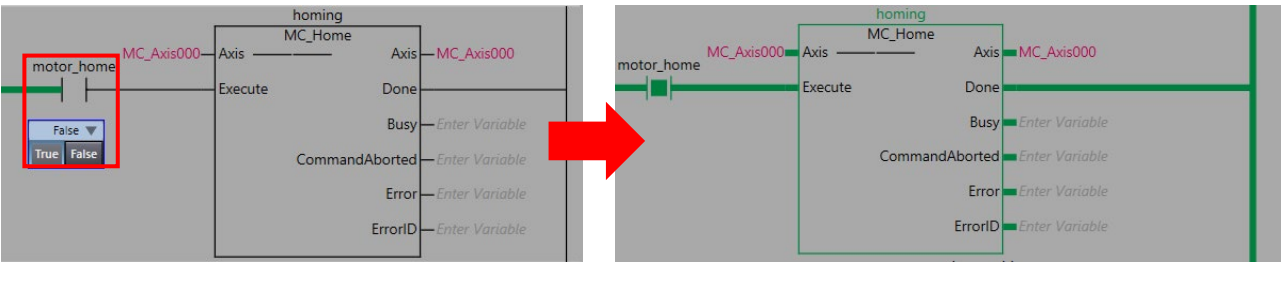

E系列EtherCAT驅動器搭配OMRON Sysmac Studio

試運轉

8. 歸原點完成後,選擇畫面上方的 View,點擊 Watch Tab Page。

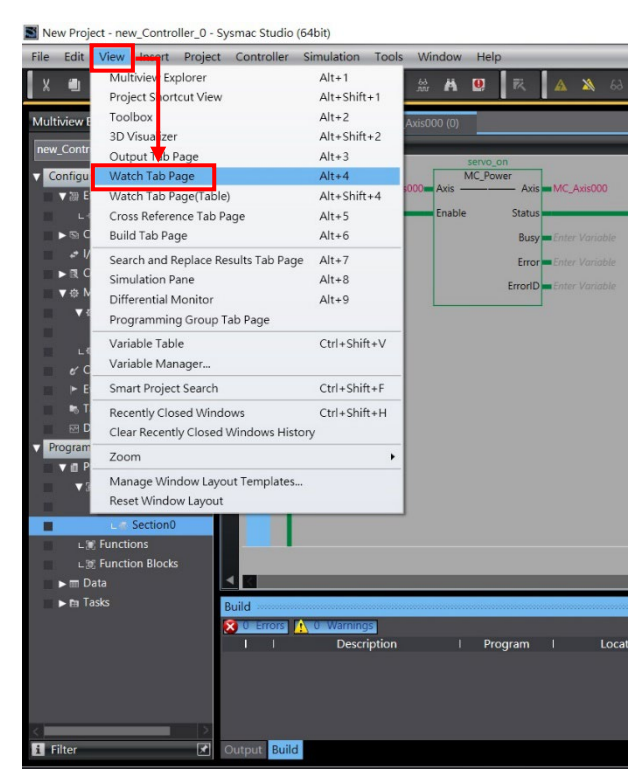

圖 3.2.9

9. 在畫面下方 Watch 的視窗內,Name 欄位輸入 MC\_Axis\_000.Act.Pos (馬達位置回授,單位:mm) 確認數值接近0。

| Watch (Project)1 🗸 🗸 🗸 |                    |              |        |           |           |    |                |   |  |  |  |
|------------------------|--------------------|--------------|--------|-----------|-----------|----|----------------|---|--|--|--|
| Device name            | Name               | Online value | Modify | l Comment | Data type | AT | Display format | I |  |  |  |
| new_Controller_0       | MC_Axis000.Act.Pos | 0.021        |        |           | LREAL     |    | Real           |   |  |  |  |
| new_Controller_0       | MC_Axis000.Cmd.Pos | 0.021999999  |        |           | LREAL     |    | Real           |   |  |  |  |
|                        |                    |              |        |           |           |    |                |   |  |  |  |

圖 3.2.10

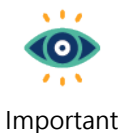

Watch視窗內變數的單位為2.3節設定的Unit of display。

MD39UC01-2307

# 3.3 相對移動

1. 執行相對移動前需先激磁馬達,因此先將馬達激磁的功能區塊 MC\_Power 加入程式中。

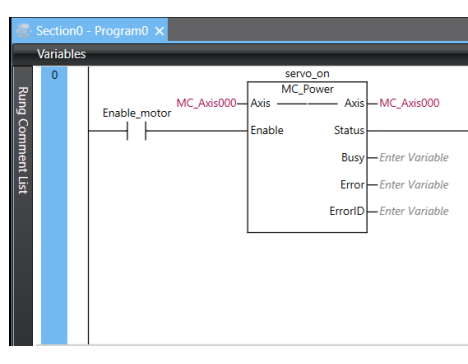

圖 3.3.1

 將相對移動的功能區塊 MC\_MoveRelative 加入程式中,輸入區塊名稱,並將參數 Axis 設為 MC\_Axis000、Distance 設為 100 mm、Velocity 設為 50 mm/s、Acceleration/ Deceleration 設為 50 mm/s<sup>2</sup>,並加入一開闢。

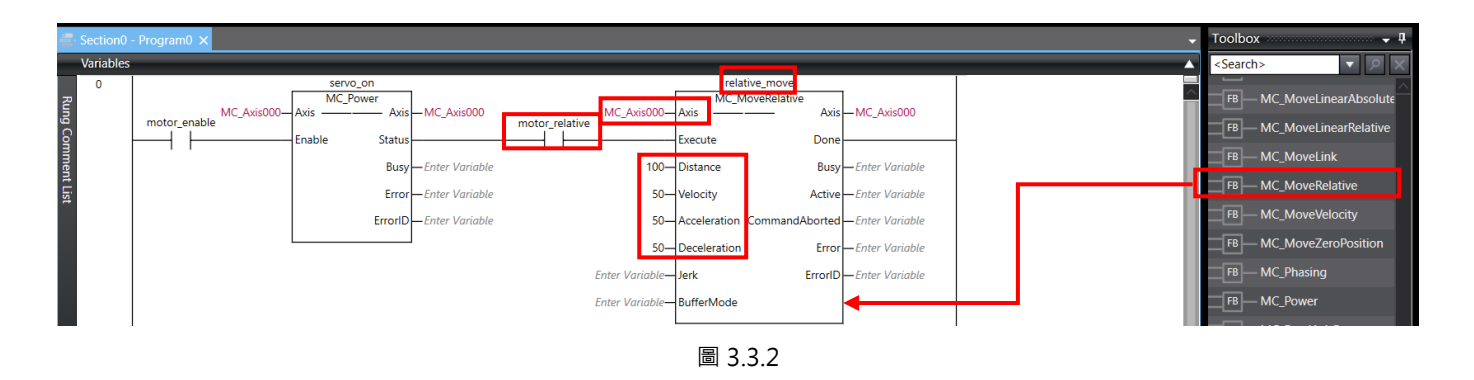

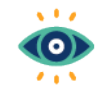

功能區塊上運動相關參數的單位為2.3節設定的Unit of display。

Important

- 3. 將程式編譯並傳送至控制器。
- 4. 在與控制器連線的情況下,確認畫面右下的 Contoller Status 皆為綠燈。
- 5. 點擊兩下功能區塊 MC\_Power 的開關,選擇 True 激磁馬達,並透過 Thunder 左下的燈號 Servo ready 確認馬達處於激磁狀態。

E系列EtherCAT驅動器搭配OMRON Sysmac Studio

試運轉

- 6. 移動馬達前,確認移動距離內無任何障礙物。
- 7. 點擊兩下功能區塊 MC\_MoveRelative 的開關,選擇 True 開始移動到 100 mm 的位置。

MC\_MoveRela MC\_MoveRelative Axis Axis MC Axis000 Don Execute Done 100 Distance Busy 100 Distance Bus 50 Velocity 50-Activ /elocity 50 Erro erk ErrorID BufferMo BufferMode 圖 3.3.3

8. 馬達停止後,選擇畫面上方的 View,點擊 Watch Tab Page。在畫面下方 Watch 的視窗內,Name 欄 位輸入 MC\_Axis\_000.Act.Pos 並確認數值為 100 mm。

| Watch (Project)1 |                    |              |        |         |             |    |                | - ‡ × |
|------------------|--------------------|--------------|--------|---------|-------------|----|----------------|-------|
| Device name      | I Name             | Online value | Modify | Comment | I Data type | AT | Display format | I     |
| new_Controller_0 | MC_Axis000.Act.Pos | 100          |        |         | LREAL       |    | Real           |       |
| new_Controller_0 | MC_Axis000.Cmd.Pos | 100          |        |         | LREAL       |    | Real           |       |
|                  |                    |              |        |         | •           | •  |                |       |

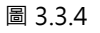

MD39UC01-2307

試運轉

(此頁有意留白。)

# 4. 其他應用設定

| 4. | 其他應用詞 | 没定4                     | -1 |
|----|-------|-------------------------|----|
|    | 4.1   | 範例:多圈絕對式伺服馬達搭配減速機的旋轉機構4 | -2 |

# 4.1 範例:多圈絕對式伺服馬達搭配減速機的旋轉機構

使用 EM1 多圈絕對式伺服馬達搭配減速機(例如減速比 1:50)的旋轉機構,若馬達持續朝單一方向運轉, 最終馬達絕對位置會超過記憶圈數,造成驅動器與控制器斷電重開時絕對位置遺失。為了避免此情境發生, E 系列驅動器和 OMRON 控制器可以依照以下步驟進行設定:

1. 在 Thunder 設定電子齒輪比 Pt20E、Pt210 為2<sup>n</sup>:1 (例如使用預設的 32:1)。

| Para | meters Setup : |               |                |              |                                                         |   |   |
|------|----------------|---------------|----------------|--------------|---------------------------------------------------------|---|---|
| Diff | Pt0XX Pt1XX    | Pt2XX Pt3XX   | Pt4XX Pt5XX    | Pt6XX Pt7XX  | Others                                                  |   |   |
|      | Parameter Name | Default Value | Modified Value | Unit         | Description                                             | ^ | + |
|      | Pt200          | 0x0000        | 0×0000         |              | [ Position command form selection ]                     |   |   |
|      | Pt204          | 0x0010        | 0×0000         |              | [ Settings of unlimited rotation function ]             |   |   |
|      | Pt205          | 0             | 0              | 1 revolution | [ Upper limit of motor rotation number ]                |   |   |
|      | Pt207          | 0x0000        | 0x0000         |              | [ Position control function selection ]                 |   | B |
|      | Pt208          | 0x0002        | 0x0002         |              | [Excellent Smart Cube (ESC) function selection ]        |   |   |
|      | Pt209          | 1             | 2              | 1 times      | [ Number of times for encoder feedback interpolation co |   |   |
|      | Pt20A          | 20000         | 20000          | 1 um         | [Feed length of external encoder ]                      |   |   |
|      | Pt20B          | 1000          | 1000           | 1 nm         | [Linear unit length (resolution) of external encoder ]  |   |   |
|      | Pt20C          | 1             | 1              | 1 revolution | [ Gear ratio at motor side (full-closed loop) ]         |   |   |
|      | Pt20D          | 1             | 1              | 1 revolution | [ Gear ratio at load side (full-closed loop) ]          |   |   |
|      | Pt20E          | 32            | 32             | 1            | [ Electronic gear ratio (numerator) ]                   |   |   |
|      | Pt210          | 1             | 1              | 1            | [Electronic gear ratio (denominator)]                   |   |   |
|      | Pt212          | 8192          | 8192           | 1 pulse edge | [Number of encoder output pulses ]                      |   |   |
|      | Pt216 (I)      | 0             | 0              | 0.25 ms      | [ Position command acceleration/deceleration time cons. |   |   |
|      | Pt217 (I)      | 0             | 0              | 0.25 ms      | [Average position command movement time ]               |   |   |
|      | Pt218 (I)      | 1             | 1              | x 1          | [ Command pulse input multiplier ]                      |   |   |
| <    |                |               |                |              | >                                                       | Ť |   |

圖 4.1.1

 2. 設定 Pt204.□□0□,停用多圈絕對式編碼器圈數溢位檢出警報,避免馬達長時間往單一方向運轉後, 驅動器跳出警報 AL.800。

| Ī | 😏 Modify [ Pt204.all ] window                                                                                                    | - | × |
|---|----------------------------------------------------------------------------------------------------|---|---|
|   | 3     2     1     0       Current value =     0     0     1     0       New value =     0     0     0     Cancel                                                                                                    |   |   |
|   | Pt204.all : [Settings of unlimited rotation function]         Pt204. 0 O O X : Reserved (Do not modify.)         Pt204. 0 O X O : Selections of multi-turn absolute encoder rotation number overflow error detection.         0 - Do not detect rotation number overflow error.         1 - Detect rotation number overflow error.         Pt204. 0 X O O : Reserved (Do not modify.)         Pt204. X O O : Reserved (Do not modify.) |   |   |

#### E系列EtherCAT驅動器搭配OMRON Sysmac Studio

HIWIN MIKROSYSTEM

- 3. 將參數儲存至驅動器後重啟生效。
- 4. 在 Sysmac Studio 中, 請依步驟 1 在 Thunder 上設定的電子齒輪比設定 Unit Conversion Settings: Unit of display 設為 degree、Command pulse count per motor rotation 設為 262144 pulse/rev。
- 5. 選擇 Use gearbox, Work travel distance per motor rotation 設為 360 degree/rev。若減速比為 1:50, Work gear ratio 設為 1, Motor gear ratio 設為 50。

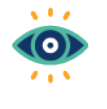

Command pulse count per motor rotation的數值計算公式為EM1系列馬達解解析度 8388608 (cnt/rev) \* Pt210 / Pt20E。

Important

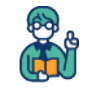

Example

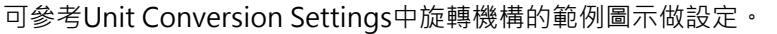

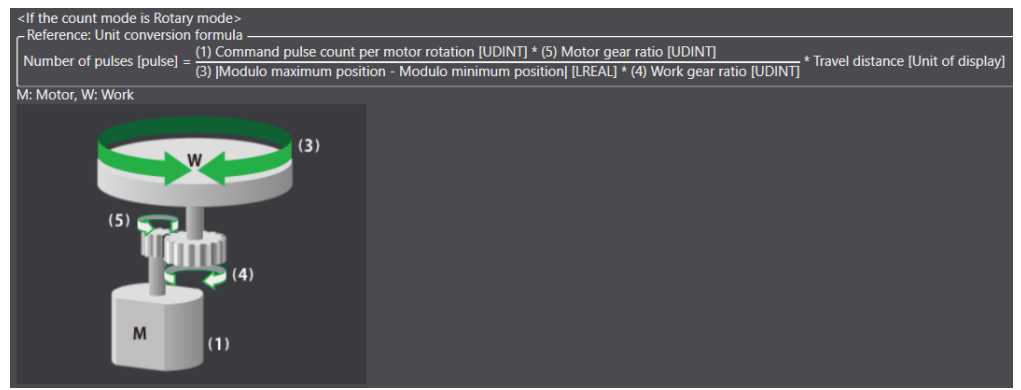

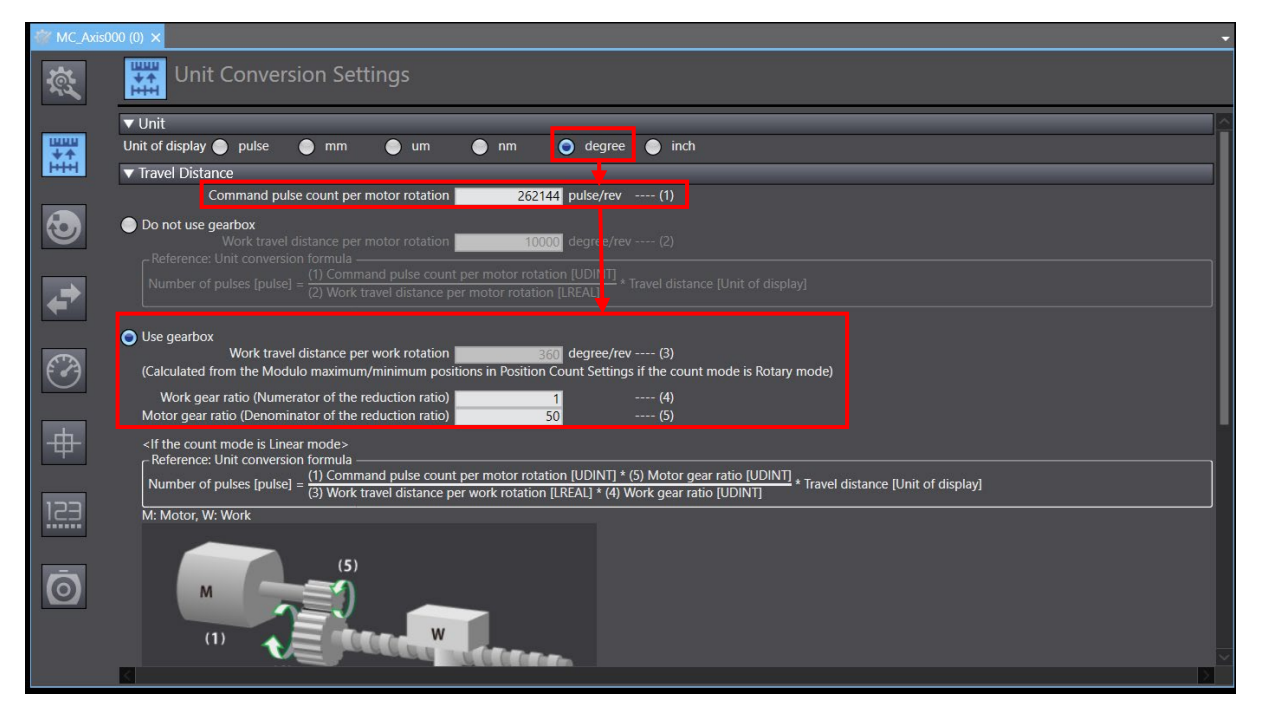

圖 4.1.3

其他應用設定

6. 在 Sysmac Studio 的 Position Count Settings 視窗中·將 Count mode 設為 Rotary mode·Modulo maximum/minimum position setting value 分別設為 360 deg / 0 deg · Encoder type 設為 Absolute encoder 。

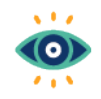

Important

在Position Count Settings視窗設定Count mode為Rotary mode,控制器會將位置數值保持 在Modulo minimum position setting value到Modulo maximum position setting value之 間。設定為0~360 deg,則位置範圍可以對應到負載端的單圈位置。

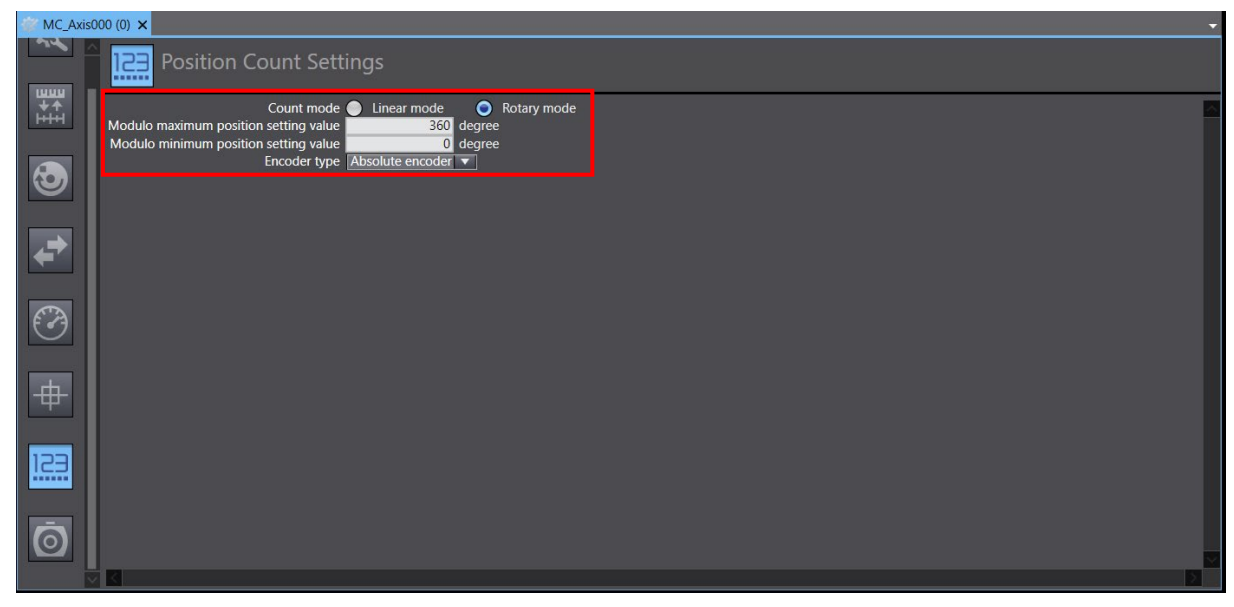

圖 4.1.4

7. 新增一程式進行試運轉。程式中加入馬達激磁的功能區塊 MC\_Power、吋動的功能區塊 MC\_MoveJog、 歸原點的功能區塊 MC\_Home。

MD39UC01-2307

其他應用設定

8. MC\_MoveJog 參數設定 Velocity: 20 deg/s、Acceleration/Deceleration: 20 deg/s<sup>2</sup>, 讓負載端以 20 deg/s 的速度試運轉。

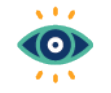

- (1) 功能區塊MC\_MoveJog的參數會對應到負載端。
- (2) 若要往負方向吋動,吋動功能區塊參數NegativeEnable需設一個變數。

Important

| 2     | Section0 · | Program0 🗙              |               |                  |                                        |                |                |                 |  | - |
|-------|------------|-------------------------|---------------|------------------|----------------------------------------|----------------|----------------|-----------------|--|---|
|       | Variables  |                         |               | _                |                                        |                | _              |                 |  |   |
|       | 0          |                         | S_ON          | 7                |                                        |                | JOG            |                 |  |   |
| Rung  |            | MC_Axis<br>motor_enable | 00—Axis — Axi | MC_Axis000       | MC_Axis000-                            | Axis           | MoveJog Axis   | —MC_Axis000     |  | Π |
| Com   |            |                         | Enable Statu  | 5                | —————————————————————————————————————— | PositiveEnable | Busy           |                 |  |   |
| Iment |            |                         | Bus           | Enter Variable   | jog_negative—                          | NegativeEnable | CommandAborted | Enter Variable  |  | U |
| List  |            |                         | Erro          | – Enter Variable | 20—                                    | Velocity       | Error          | -Enter Variable |  |   |
|       |            |                         | Errorl        | Enter Variable   | 20—                                    | Acceleration   | ErrorID        | Enter Variable  |  | U |
|       |            |                         |               | 1                | 20—                                    | Deceleration   |                |                 |  | U |
|       |            |                         |               |                  | 圖 4.1.                                 | 5              |                |                 |  |   |

9. 先點擊 MC\_Power 的開關激磁馬達,再點擊 MC\_MoveJog 的開關讓馬達往正方向时動。

| €.       | Section  | 0 - Progra | m0 ×    |                                    |                                 |              |                      |                                             |                          |   |
|----------|----------|------------|---------|------------------------------------|---------------------------------|--------------|----------------------|---------------------------------------------|--------------------------|---|
|          | Variable | es         |         |                                    |                                 |              |                      |                                             |                          |   |
| Rung Com | 0        | motor      | _enable | S_ON<br>MC_Pow<br>Axis —<br>Enable | er<br>Axis MC_Axis000<br>Status | jog_positive | MC_Axis000           | JOG<br>MC_MoveJog<br>Axis<br>PositiveEnable | Axis MC_Axis000          |   |
| Imen     |          |            |         |                                    | Busy Enter Variable             | 1            | (False) jog_negative | NegativeEnable Comma                        | ndAborted Enter Variable | L |
| t List   |          |            |         |                                    | Error Enter Variable            |              | 20                   | Velocity                                    | Error Enter Variable     | L |
|          |          |            |         |                                    | ErrorID Enter Variable          |              | 20                   | Acceleration                                | ErrorID Enter Variable   | L |
|          |          |            |         |                                    |                                 |              | 20                   | Deceleration                                |                          | L |
|          |          |            |         |                                    |                                 |              |                      |                                             |                          |   |

圖 4.1.6

10. 可以觀察到變數 MC\_Axis\_000.Act.Pos 從 0 deg 累加到 360 deg 後,會再從 0 deg 重新累加。

| I | Name               | Online value |         | Name         | Online value |
|---|--------------------|--------------|---------|--------------|--------------|
|   | MC_Axis000.Act.Pos | 353.0756     | MC_Axis | s000.Act.Pos | 17.1756      |
|   | MC_Axis000.Cmd.Pos | 353.0756     | MC_Axis | s000.Cmd.Pos | 17.1756000(  |

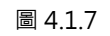

MD39UC01-2307

11. 先關閉 MC\_MoveJog 的開關,再點擊參數 NegativeEnable 對應的變數(例如:jog\_negative),選擇 True 讓馬達往負方向吋動。

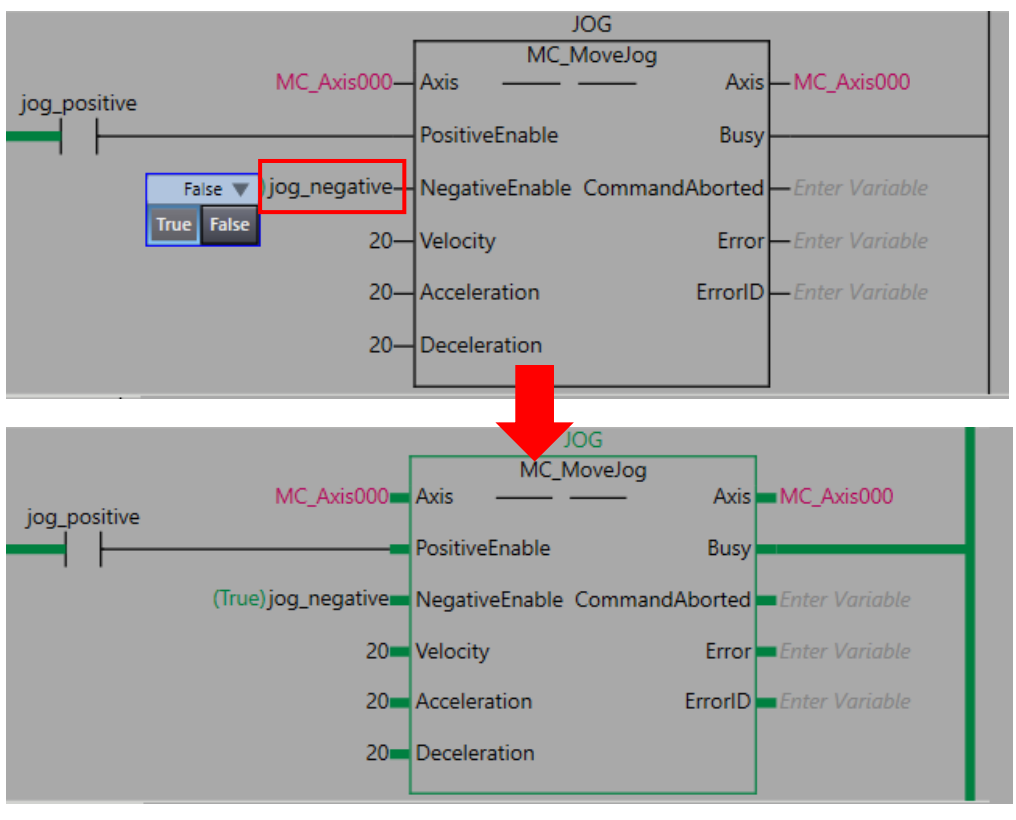

圖 4.1.8

12. 可以觀察到變數 MC\_Axis\_000.Act.Pos 從 360 deg 遞減到 0 deg 後,會再從 360 deg 重新遞減。

| Name               | Online value I | Name               | Online value |
|--------------------|----------------|--------------------|--------------|
| MC_Axis000.Act.Pos | 19.673         | MC_Axis000.Act.Pos | 351.373      |
| MC_Axis000.Cmd.Pos | 19.6730199     | MC_Axis000.Cmd.Pos | 351.37302    |

圖 4.1.9